# 阀岛多协议模块 使用手册

| 主要技术参数        |                                                |
|---------------|------------------------------------------------|
| 支持协议          | PROFINET、EtherCAT、Ethernet/IP、CC-Link IE Field |
|               | Basic、Open Modbus TCP                          |
| 电源连接(X0)      | 插头、M12、5针、A 编码、符合 IEC 61076-2                  |
| 总线通讯接口(TP1)   | 插座、M12、4 针、D 编码、符合 IEC 61076-2                 |
| 总线通讯接口(TP2)   |                                                |
| 电缆类型          | 屏蔽双绞线最小 STP CAT5/STP CAT5e, 符合 IEEE 802.3      |
| 数据传输率         | 100 Mbps                                       |
| 控制线圈数         | 最多 48 路                                        |
| 阀岛耗电 ( lus)   | ≤0.1A (21.626.4VDC)                            |
| 电磁阀总耗电 ( lua) | ≤4A (22.826.4VDC)                              |
| 工作温度          | -10 ~ 50 °C                                    |
| 防护等级          | IP65                                           |

## 1. 线圈定义

如图所示,控制数据字节的每个 bit 控制一个线圈的状态,共需要 6 个字节的控制数据 控制 48 个线圈的状态。

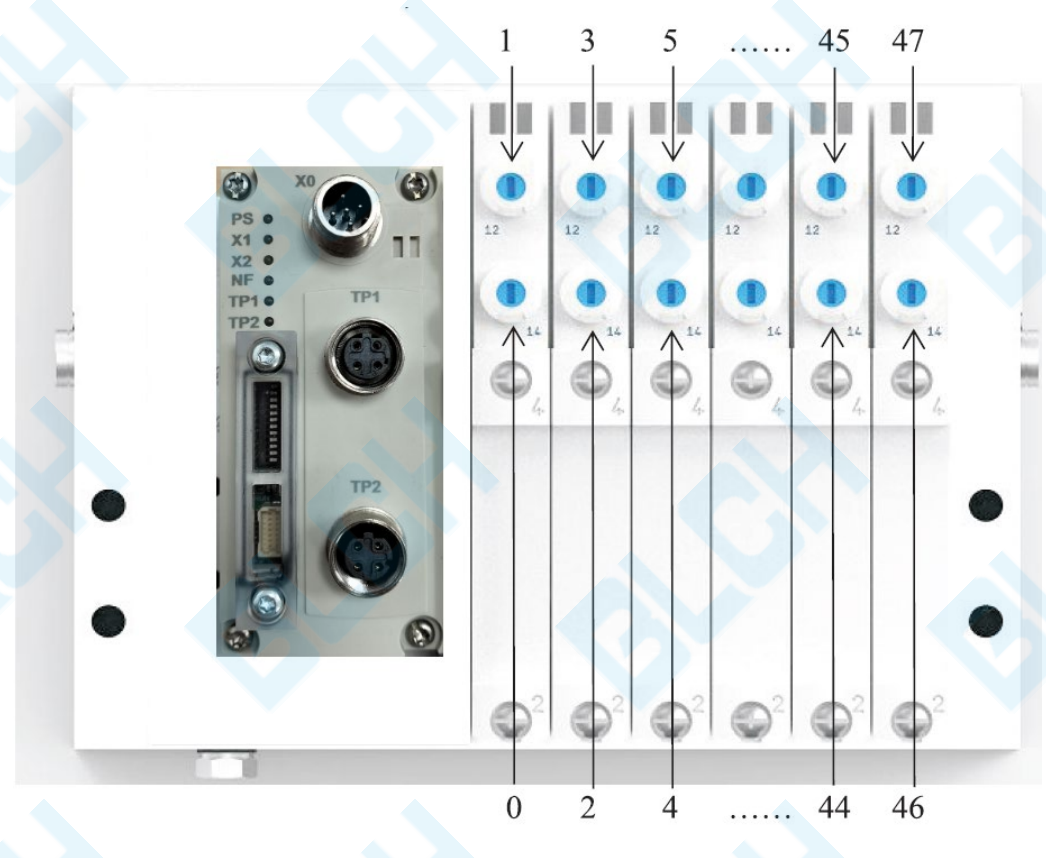

|      |    |    |    | Bi | it | N  |    |    | 友计      |
|------|----|----|----|----|----|----|----|----|---------|
| byte | 7  | 6  | 5  | 4  | 3  | 2  | 1  | 0  | 田住      |
| 0    | 7  | 6  | 5  | 4  | 3  | 2  | 1  | 0  |         |
| 1    | 15 | 14 | 13 | 12 | 11 | 10 | 9  | 8  | 华国业太    |
| 2    | 23 | 22 | 21 | 20 | 19 | 18 | 17 | 16 | · 郑囵扒心: |
| 3    | 31 | 30 | 29 | 28 | 27 | 26 | 25 | 24 | ●四万丁    |
| 4    | 39 | 38 | 37 | 36 | 35 | 34 | 33 | 32 | 11制正    |
| 5    | 47 | 46 | 45 | 44 | 43 | 42 | 41 | 40 |         |

### 2. 模块概述

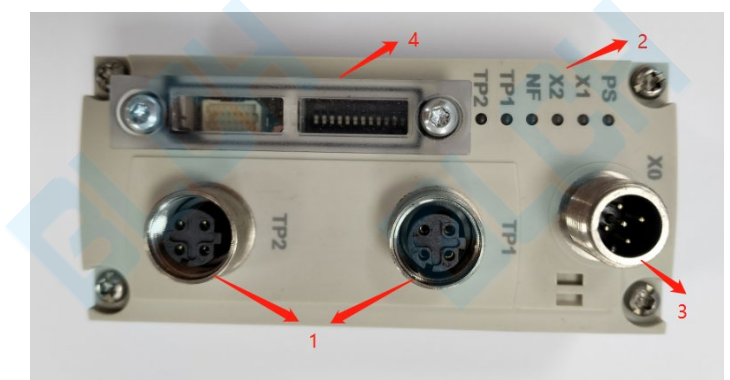

- 1 网络接口 (网络端口 TP1/TP2,现场总线接口)
- 2 LED 状态指示灯
- 3 供电电源接口 (X0)
- 4 拨码开关,用于协议切换、IP 地址设置
- TP1、TP2 的外壳均与 X0 的 5 号引脚内部相连,为功能接地(function earth)。
- 2.1 接口

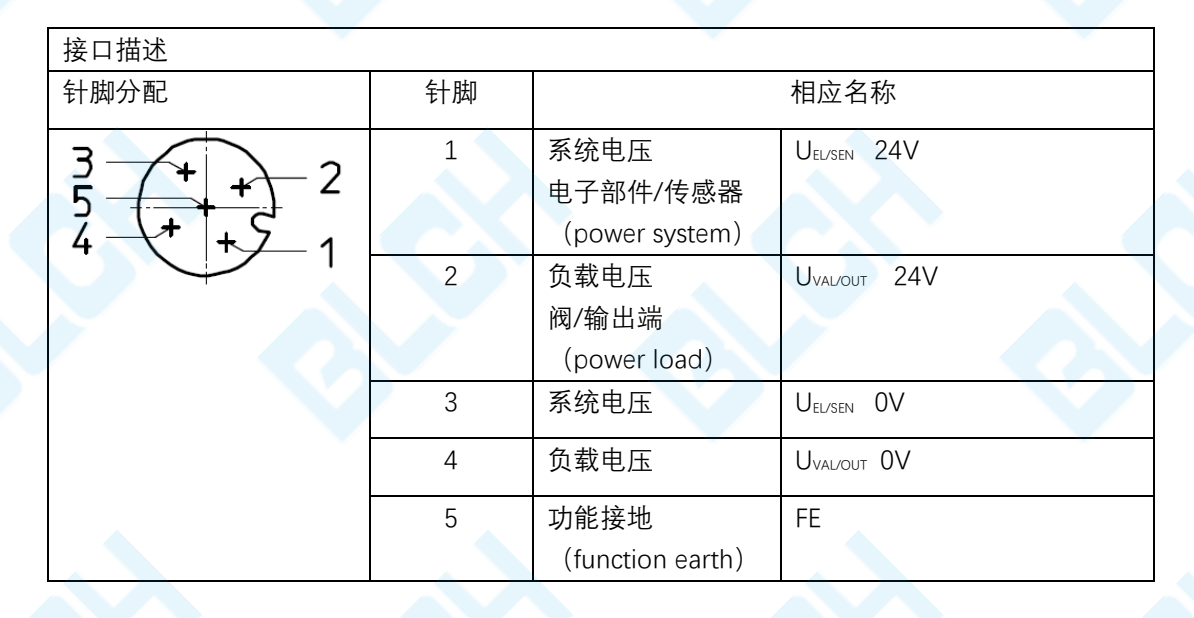

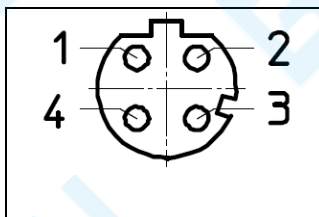

| 1 | IX+ | 友达致据 + |
|---|-----|--------|
| 2 | Rx+ | 接收数据 + |
| 3 | Tx- | 发送数据 - |
| 4 | Rx- | 接收数据 - |

#### 2.2 拨码开关协议切换、IP 地址设定:

设备的 IP 地址可以通过拨码开关设定也可以通过软件在电脑端设定。 拨码开关设定的 IP 格式为 **192.168.a.b**;

| Γ |              | 名        |
|---|--------------|----------|
|   | ŞI 🗖         | The last |
|   | $ = \square$ | 1        |
|   | Q 🗖          | 11       |
|   | (OR 🗖        | Æ        |
|   |              |          |
|   |              |          |
|   |              |          |
|   | ur 🗖         |          |
|   | \$ <b>—</b>  | 置        |
|   | m 🗖          | 谈        |
|   | $\sim$       | à        |
|   |              |          |
| L |              |          |

Bit1<sup>~</sup>8:数值范围为 0<sup>~</sup>255,用于设置 IP 地址
Bit9: 数值为 1 时,Bit1<sup>~</sup>8 设置的为"192.168.a.b"的"a"部分的数值 数值为 0 时,Bit1<sup>~</sup>8 设置的为"192.168.a.b"的"b"部分的数值
Bit10<sup>~</sup>12:设置运行的通信协议,数值范围为 0<sup>~</sup>7.

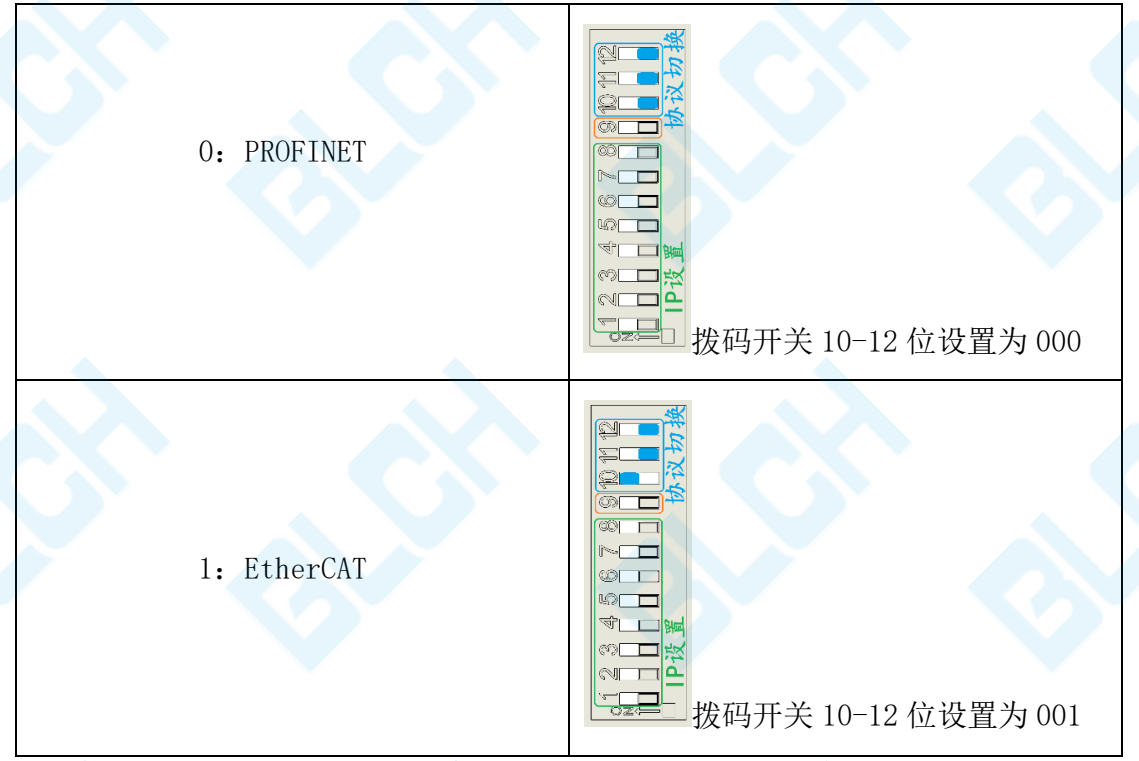

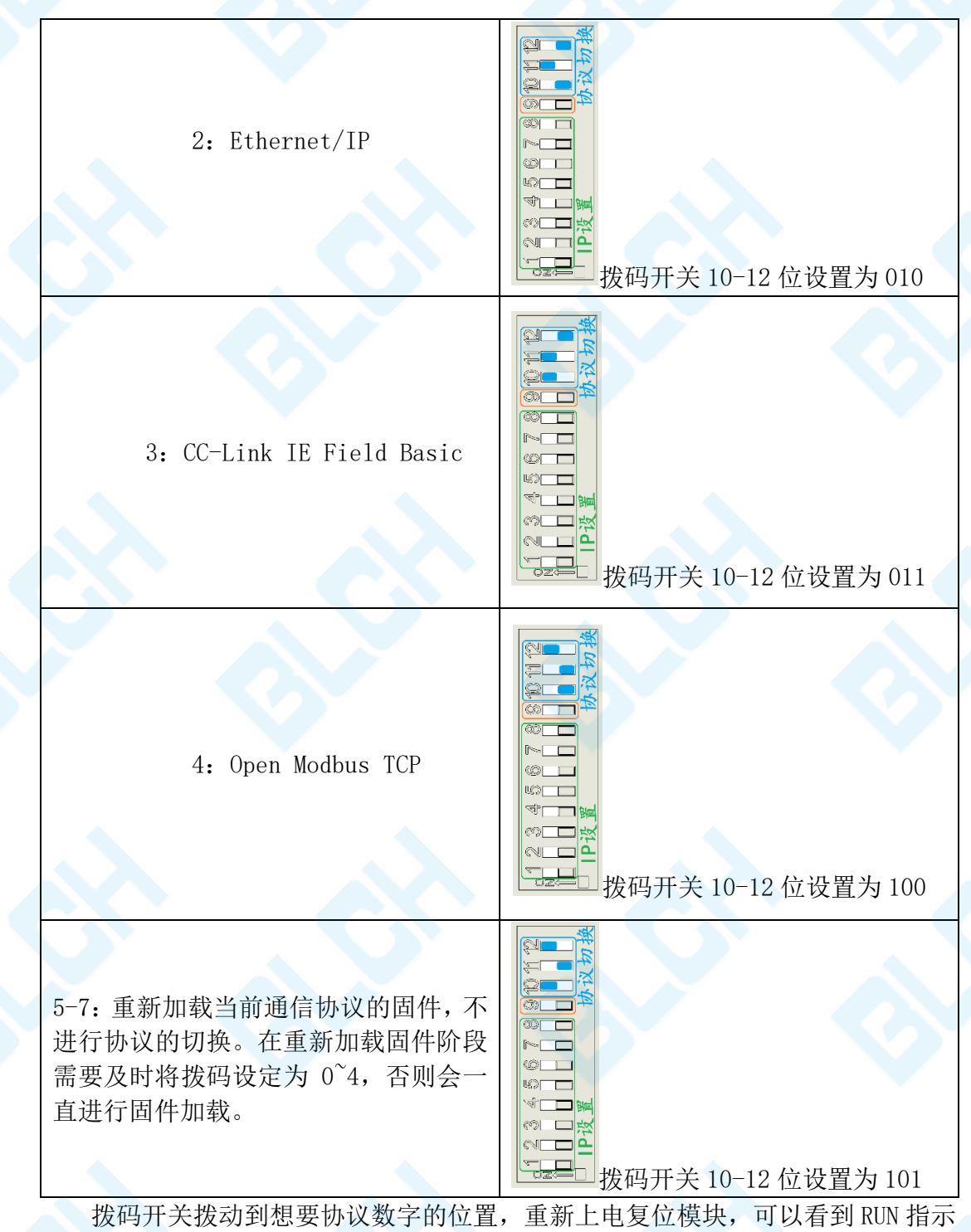

灯黄/绿交替闪烁,此时协议正在加载,加载完毕后,拨码开关位置的 RUN 指示灯 绿色常亮,协议切换完成,再次复位或断电重启即可正常使用。

2.3 模块 IP 地址设定:

(1) 通过拨码开关设定:

通过拨码开关可以设定为 192.168.a.b

若 bit9 设置为 0,则 bit1<sup>~</sup>8 设定的为 "b" 部分的数值,"a"部分为默认值。 其中

| Ethernet IP 默认为  | 192. 168. 1. b |
|------------------|----------------|
| CC-link IEBS 默认为 | 192. 168. 2. b |

Modbus TCP 默认为 192.168.3.b 若需要设定"a"的值,在模块上电前将 bit9 置 1,并调整 bit1~8 的数值,以设 定为 192.168.130.8 为例,首先设定"a"部分的数值,如图所示:

| [ | 金     | 1 |
|---|-------|---|
|   |       |   |
|   |       |   |
|   | 2002  |   |
|   |       |   |
|   |       |   |
|   |       |   |
|   | (i)   |   |
|   | 40 🗖  |   |
|   | V 🗖 🐜 |   |
|   | う<br> |   |
|   |       |   |
|   |       |   |

此时拨码开关1-8 位为10000010=130,第9 位设置为1。模块上电,此时 PS 指示灯红色闪烁,表示已经保存了之前对"a"的设置,调整 bit1~8 的数值用来设定"b",将拨码开关调整为想要的"b"的数值后,这里设置为00001000=8,如下图左边所示,设置完成后,拨动拨码开关第9 为0,保存设置,如下图右边所示。

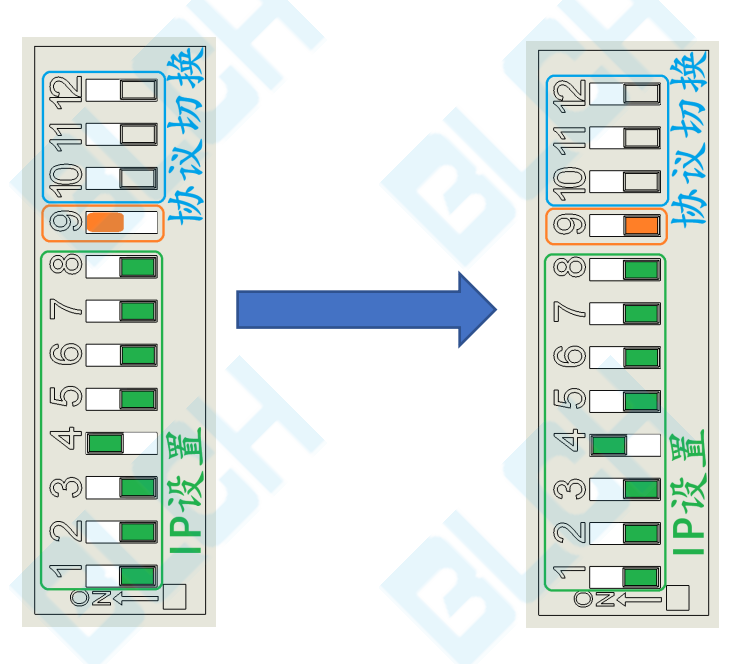

PS 由红色指示灯变为相应协议颜色的灯闪烁,完成了将模块地址设定为

192.168.130.8.

(2) 使用电脑上位机软件分配 IP 地址:

若通过拨码开关设置 IP 无法满足需求,可以将 bit1<sup>~9</sup> 全部设置为 0。此时可以 通过电脑上位机软件进行设定 IP 地址。

其中 PROFINET、Ethernet IP、CC-link IEBS 均可以使用使用 Ethernet device configuration 工具设置 IP 地址。(下载链接: 链接: https://pan.baidu.com/s/1rBBFUZ4styvZVAUHVWh27A?pwd=ouun) options-DCP configuration,选择电脑网卡。

| MAC | DCP Configuration                         |                                     |
|-----|-------------------------------------------|-------------------------------------|
|     | Available network devices:                | Port                                |
|     | Microsoft                                 | VDevice/NPE {5E340C18-D1E9-4E6E-B14 |
|     | Sangfor SSL VPN CS Support System VNIC    | \Device\WPF {12D06516-E881-4A08-9AE |
|     | ☐ Microsoft                               | \Device\NPF_{37DD5C29-708C-4D29-87  |
|     | VMware Virtual Ethernet Adapter           | \Device\NPF_{88284685-518C-44E5-A52 |
|     | ☐ Microsoft                               | \Device\NPF_{498D6716-9854-4995-895 |
|     | Microsoft                                 | \Device\WPF_{7859F99E-DA9E-4918-897 |
|     | VMware Virtual Ethernet Adapter           | \Device\WPF_{9150BA1E-C9FB-4EC9-B04 |
|     | ✓ Intel(R) Ethernet Controller (3) I225-V | \Device\WPF_{79960C19-C174-4088-A4D |
|     | Microsoft                                 | \Device\NPF_{86406997-396E-4939-983 |
|     |                                           |                                     |
|     |                                           | <u>QK</u> <u>Cancel</u>             |

Search devices 可以搜索到连接的设备,点击 configure-set IP address,根据需要设置设备的 IP 地址,使得设备与 PLC 在同一网段。

| levices Online    | Find:                |                |                |          | next  | previo | us |
|-------------------|----------------------|----------------|----------------|----------|-------|--------|----|
| MAC Address       | Device               | Device Name    | IP Address     | Protocol | Devic | Vend   | D. |
| 02-00-00-1E-99-00 | netX 90              | netX90 CO      | 192.168.130.89 | NetId    | -     | -      | -  |
| IP                | Configuratio         | on for 02-00-0 | D-1E-99-00     | ×        |       |        |    |
| 1                 | P Address:           | 192 .          | 168 . 130 . 89 | -        |       |        |    |
| 9                 | Subnet <u>m</u> ask: | 255 .          | 255 . 255 . 0  |          |       |        |    |
|                   |                      | Ōĸ             | Cancel         |          |       |        |    |
|                   |                      |                |                |          |       |        |    |

对于 modbus TCP 可以使用上述软件查看已经分配的 IP 地址,但是无法使用该软件设定 IP 地址。对于 modbus TCP,当 bit0~bit9 设置为 0 时,可以通过 DHCP 自动为模块分配 IP,也可以通过软件指定模块为想要的 IP 地址。模块上电前打开 DHCP 软件(链接: https://pan.baidu.com/s/12NPfE9H4buQbYJvrOqLxxA?pwd=gjs5),并确保拨码开关 bit1~9 均为 0。随后模块上电,此时模块 X2 绿色慢速闪烁,表示正在等待分配 IP 地址。软件会出现未被分配的模块的 MAC 地址,如图所示:

| (hr:min<br>0:20:17 | Type<br>DHCP | Ethernet Address (<br>02:00:00:1E:99:00 | MAC) IP   | Address       | Hostname    |   |
|--------------------|--------------|-----------------------------------------|-----------|---------------|-------------|---|
|                    | DADI         | 02.00.00.11.00.00                       |           |               |             |   |
|                    |              |                                         |           |               |             |   |
| lation Lis         | stal Ensi    | la BOOTP   Frakla DH                    | CP Disabl | . BOOTP /DHCP |             |   |
| Den Den            | Address ()   | (AC) Type IP Ad                         | dress     | Hostname      | Description | 1 |
| Ethernet A         |              |                                         |           |               |             |   |
| Ethernet J         |              |                                         |           |               |             |   |

| equest History                                  |                        |                   |          |  |
|-------------------------------------------------|------------------------|-------------------|----------|--|
| Clear History dd to                             | Relation Lis           |                   |          |  |
| (hr:min Type                                    | Ethernet Address (MAC) | IP Address        | Hostname |  |
| 20:20:41 DHCP                                   | 02:00:00:1E:99:00      |                   |          |  |
| 20:20:25 DHCP<br>20:20:13 DHCP<br>20:20:13 DHCP | New Entry              |                   | ×        |  |
|                                                 |                        |                   |          |  |
|                                                 | Ethernet Address       | 02:00:00:1E:99:00 | 1        |  |
|                                                 | IP [                   | 192 168 2         | 40       |  |
| elation List                                    | Hostname' [            | 132 . 100 . 2     | . 40     |  |
| New Delete Enabl                                |                        |                   |          |  |
|                                                 | scription.             |                   |          |  |
| Ethernet Address (MA                            | u l                    | OK C              | ancel    |  |
|                                                 |                        |                   |          |  |
|                                                 |                        |                   |          |  |
|                                                 |                        |                   |          |  |
|                                                 |                        |                   |          |  |

IP 成功分配给模块后会显示模块的 IP 地址, 并且模块的 x2 绿色灯快速闪烁, 表示已分配 IP 等待主站连接。

### 3、装配、拆卸、安装

3.1 安装总线节点

1.检查模块的密封件和密封面。更换损坏的部件。

2.使用现有螺纹孔,轻轻旋入螺丝。

3.拧紧螺丝。

3.2 拆卸总线节点

1. 拧出螺丝。

2.将模块拔出,注意不要倾斜。

3.3 连接供电电源

在设计和保护供电电源时,请考虑所连接的产品的电流消耗。注意正确的极 性。

电位补偿(接地方法):请通过一根横截面尽可能大的短导线,将所连接的 产品的功能接地接口(FE)与地电位连接。

双击需要分配 IP 的 MAC 地址, 输入想要的 IP 地址, 这里设定为 192.168.2.40

# 4、profinet 使用案例

### 4.1 LED 指示灯---PN

| LED 显示                                  |    |                                                                                                    |
|-----------------------------------------|----|----------------------------------------------------------------------------------------------------|
| LED                                     | 显示 | 功能                                                                                                    |
| PS<br>通信协议选择<br>(Protocol<br>Selection) | *  | 蓝色LED指示灯闪烁:<br>-此时运行的为PROFINET协议<br>该指示灯同时也监控着程序的运行状态,若在运<br>行过程中指示灯停止闪烁(常亮或熄灭)则程序可能已<br>停止运行,可以尝试断电重启以解决问题 |
| X1<br>驱动板状态                             | *  | 绿色LED指示灯亮起:<br>-正常运行状态                                                                                      |
|                                         | *  | 绿色LED指示灯闪烁:<br>-诊断状态,有诊断事件发生                                                                                |
|                                         |    | 红色LED指示灯闪烁:<br>-模块检测到的驱动芯片数量与组态设定的不同<br>-等待获取组态中设定的字节数量                                                     |
|                                         | *  | 红色LED指示灯亮起:<br>-负载电源欠压(21V,该阈值电压可能会随着负<br>载的不同有轻微区别)                                                        |
|                                         | 0  | LED指示灯熄灭:<br>-未检测到驱动芯片<br>-无负载电源供电                                                                          |
| X2<br>网络状态                              | *  | 红色LED指示灯亮起:<br>-网络总线收到诊断事件或系统错误                                                                             |
|                                         | *  | 红色LED指示灯闪烁:<br>-和NF红色灯轮流闪烁,用于定位模块                                                                           |
|                                         | 0  | LED指示灯熄灭:<br>-系统正常                                                                                          |
| NF<br>网络状态/网                            | *  | 红色LED指示灯闪烁:<br>-正在进行网络连接或网络总线错误<br>-和X2红色灯轮流闪烁,用于定位模块                                                       |

| 络故障                                |   | 红色LED指示灯亮起:               |  |
|------------------------------------|---|---------------------------|--|
| (Network Failure)                  |   | -无网络连接                    |  |
|                                    | 0 | LED指示灯熄灭:<br>-网络连接正常      |  |
| TP1/TP2<br>网络连接状态<br>(Link1/Link2) | * | 绿色LED指示灯亮起:<br>-以太网端口建立链接 |  |
|                                    | * | 黄绿指示灯高频闪烁:<br>-接收或传输数据    |  |
|                                    | 0 | LED指示灯熄灭:<br>-未连接网络       |  |

4.2 模块使用示例:

#### (1) 设定模块的 IP 地址和名称等信息

Profinet 协议时只能通过软件的方式在线设置 IP 和名称,无法通过拨码开关设定。可以通过Ethernetdeviceconfiguration(下载链接https://pan.baidu.com/s/1rBBFUZ4styvZVAUHVWh27A?pwd=ouun)工具设置模块 IP和名称。其中图中的 "Signal" 可以使模块的 X2 和 NF 红色指示灯交替闪烁,用于定位模块的位置。

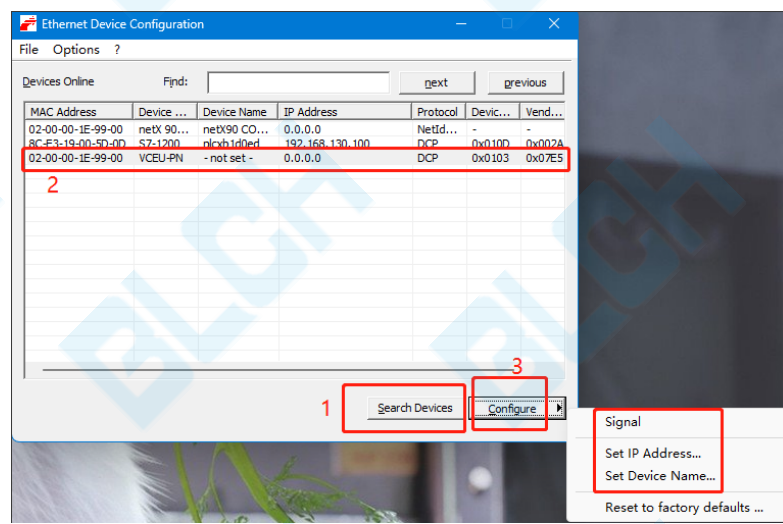

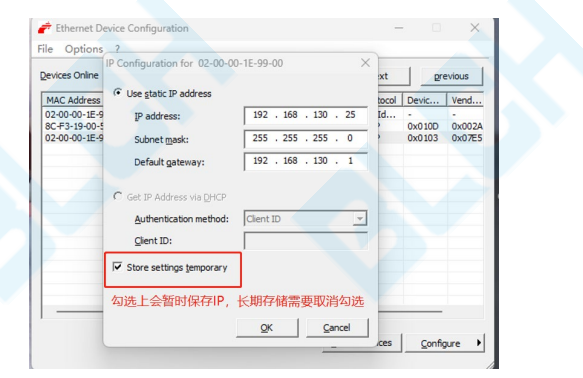

也可以使用 TIA 博图软件选择自己的电脑网卡在线访问设备,设定模块的 IP 地址和名称。 这里模块的 IP 地址分配为 192.168.130.25 与电脑和 PLC 在同一网段,模块名称为 pn1(用 户可自定义)。

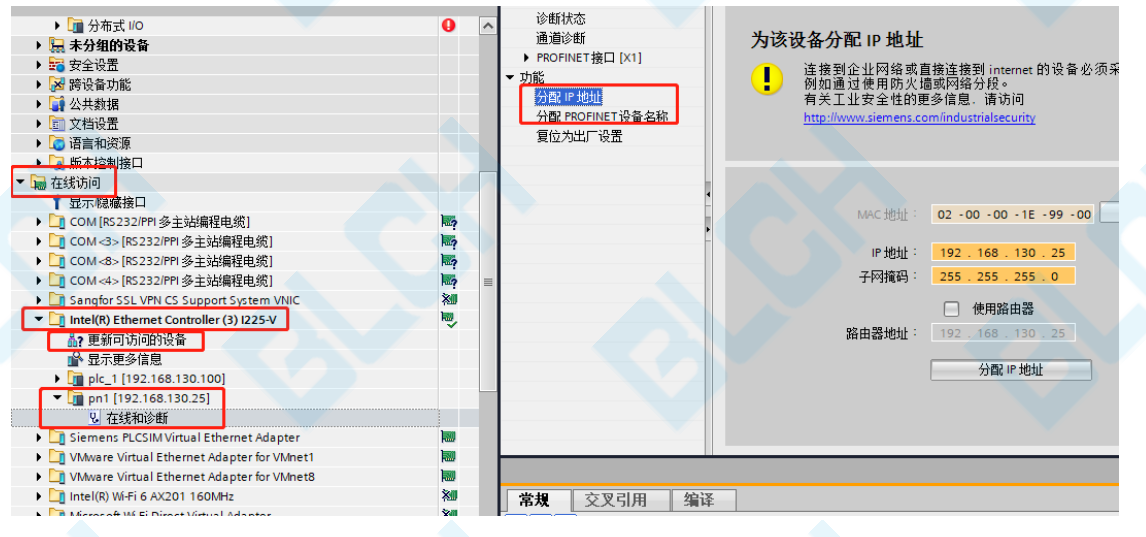

#### (2) 设备组态

使用博图 TIA 软件建立工程,安装模块的 GSD 文件。

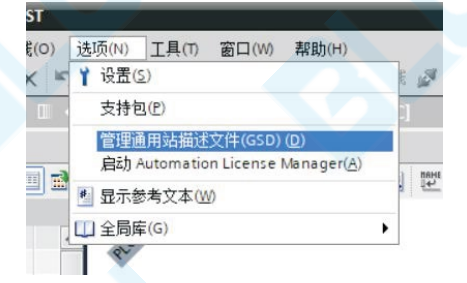

在硬件目录下搜索 VCEU-PN 或根据目录定位到模块,将模块拖到空白处进行组态

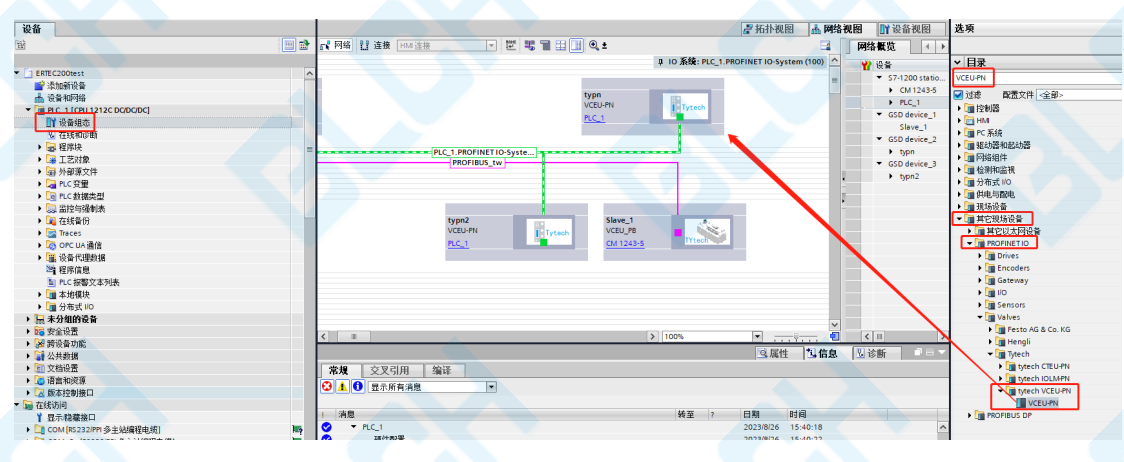

双击模块进入设备概览,设置组态中模块的 IP,设备名称,要与实际连接的模块一致。模块 根据驱动线圈的数量共有三个版本,使用时请将模块插入至插槽 1 中,并设置相应的地址。 其中 VAEM-8 对应着 8 个双电控电磁阀的控制,会发送 2 个字节共 16 位的数据控制 16 个 通道的线圈状态; VAEM-16 对应着 16 个双电控电磁阀的控制,会发送 4 个字节共 32 位的 数据控制 32 个通道的线圈状态; VAEM- 24 对应着 24 个双电控电磁阀的控制,会发送 6 个 字节共 48 位的数据控制 48 个通道的线圈状态.字节中每一位设置为"1",相应的通道便会开 启,设置为"0",相应的通道便会关闭。

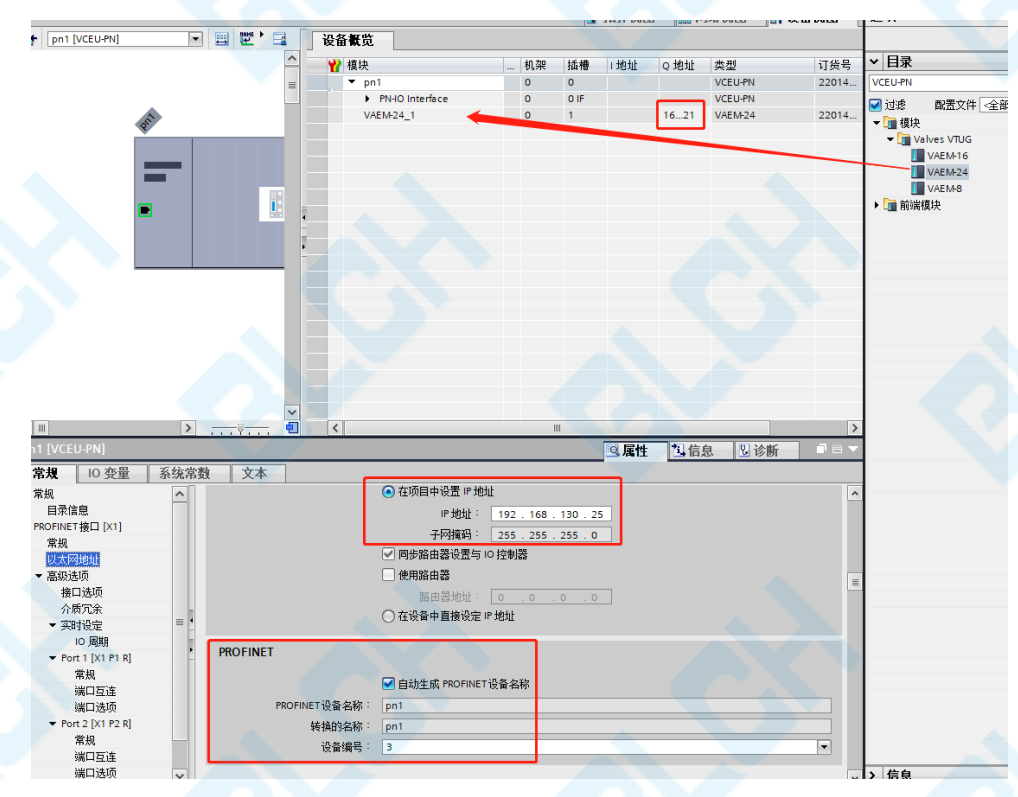

单击子槽,会弹出参数配置页面。模块具备诊断功能,用户可根据需求自定义是否开启相应 通道的开路诊断和过流诊断功能。为方便用户使用,定义了全局的诊断参数设定,共有3种, 分别为所有通道诊断开启(Enable)、所以通道诊断关闭(Disable)和各通道分别设定 (Configure each channel separately)。设定方式与控制线圈的状态相同,每个 bit 设置为1 表示通道诊断功能开启,0表示通道诊断功能关闭。例如只希望通道10和通道15的诊断开 启,则6个参数可设定为0x00、0x42(01000010)、0x00、0x00、0x00。

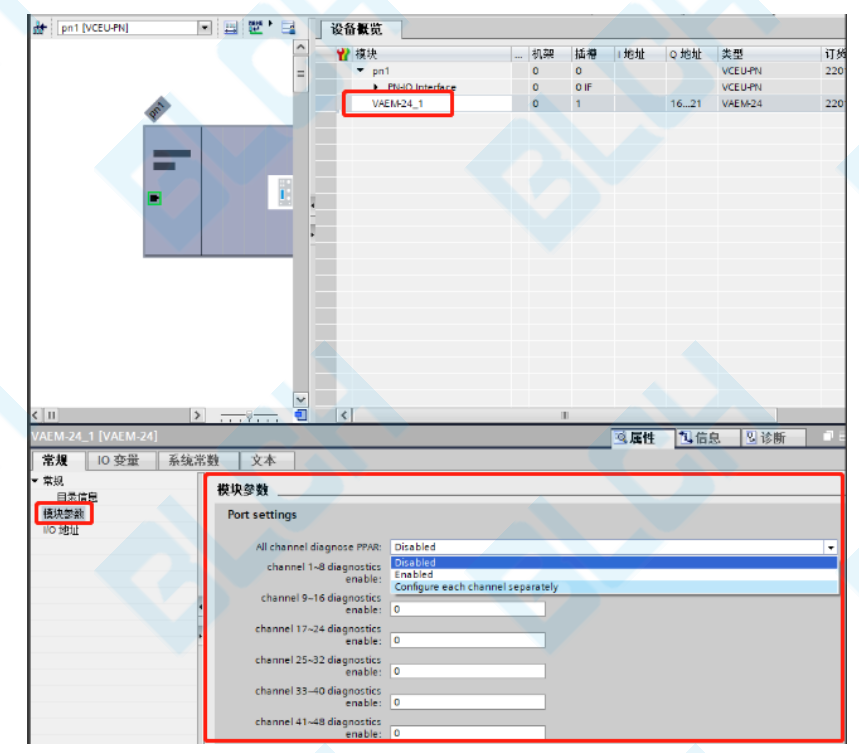

模块在正常运行时 X1 的 LED 会绿色常亮, 当开启了诊断功能, 且有开路或过载事件发生时,

X1 处的 LED 会闪烁,并可以在电脑上连接 PLC 查看具体的事件通道和错误类型。当相应的 错误得到解决时,模块也会发生消息至 PLC,提示用户相应的事件已经得到解决。

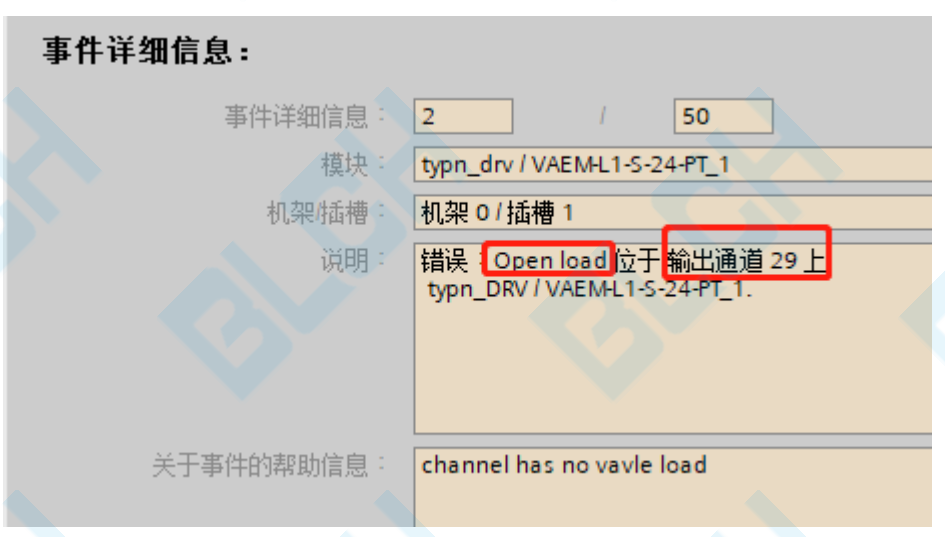

# 5、EtherCAT 使用案例

### 5.1 LED 指示灯---EC

| LED 显示                                  |    |                                                                                                    |
|-----------------------------------------|----|----------------------------------------------------------------------------------------------------|
| LED                                     | 显示 | 功能                                                                                                    |
| PS<br>通信协议选择<br>(Protocol<br>Selection) | *  | 绿色LED指示灯闪烁:<br>-此时运行的为EtherCAT协议<br>该指示灯同时也监控着程序的运行状态,若在运<br>行过程中指示灯停止闪烁(常亮或熄灭)则程序可能已<br>停止运行,可以尝试断电重启以解决问题 |
| X1<br>驱动板状态                             | *  | 绿色LED指示灯亮起:<br>-正常运行状态                                                                                      |
|                                         | *  | 绿色LED指示灯闪烁:<br>-诊断状态,有诊断事件发生                                                                                |
|                                         | *  | 红色LED指示灯亮起:<br>-负载电源欠压(21V,该阈值电压可能会随着负<br>载的不同有轻微区别)                                                        |
|                                         | 0  | LED指示灯熄灭:<br>-未检测到驱动芯片<br>-无负载电源供电                                                                          |
| X2<br>网络状态                              | *  | 绿色LED指示灯亮起:<br>-网络连接正常                                                                                      |
|                                         | 0  | LED指示灯熄灭:<br>-未与主站连接                                                                                        |
| NF<br>网络状态/网                            | *  | 红色LED指示灯闪烁:<br>-总线出现错误或断开连接                                                                                 |
| 络故障<br>(Network Failure)                | 0  | LED指示灯熄灭:<br>-网络连接正常                                                                                        |
| TP1/TP2<br>网络连接状态<br>(Link1/Link2)      | *  | 绿色指示灯闪烁:<br>-接收或传输数据                                                                                        |
|                                         | 0  |                                                                                                    |

#### 5.2 模块使用示例:

(1) 使用 beckhoff TwinCAT XAE 软件将配置文件复制到 C:\TwinCAT\3.1\Config\lo\EtherCAT

| 、 此 电 脑 、 本 地 磁 曲 (C:) 、 TwinCAT 、 | 3.1 > Config > Io > | EtherCAT >     |          | × c |
|------------------------------------|---------------------|----------------|----------|-----|
| 名称 个                               | 修改日期                | 类型             | 大小       |     |
| то рескион стаххузин               |                     | AIVIL INC. ATT |          |     |
| Beckhoff EPP1xxx.xml               | 2023/3/8 8:27       | XML 源文件        | 627 KB   |     |
| Beckhoff EPP2xxx.xml               | 2022/6/20 7:53      | XML 源文件        | 1,874 KB |     |
| Beckhoff EPP3xxx.xml               | 2022/6/20 7:53      | XML 源文件        | 6,414 KB |     |
| Beckhoff EPP4xxx.xml               | 2022/6/20 7:53      | XML 源文件        | 603 KB   |     |
| Beckhoff EPP5xxx.xml               | 2022/6/20 7:53      | XML 源文件        | 780 KB   |     |
| Beckhoff EPP6xxx.xml               | 2023/2/9 14:59      | XML 源文件        | 3,012 KB |     |
| Beckhoff EPP7xxx.xml               | 2023/3/8 8:27       | XML 源文件        | 3,009 KB |     |
| Beckhoff EPP9xxx.xml               | 2022/2/18 16:16     | XML 源文件        | 199 KB   |     |
| Beckhoff EPx9xx.xml                | 2022/2/18 16:16     | XML 源文件        | 921 KB   |     |
| Beckhoff EQ1xxx.xml                | 2022/6/20 7:53      | XML 源文件        | 22 KB    |     |
| Beckhoff EQ2xxx.xml                | 2022/6/20 7:53      | XML 源文件        | 73 KB    |     |
| Beckhoff EQ3xxx.xml                | 2022/6/20 7:53      | XML 源文件        | 1,386 KB |     |
| Beckhoff ER1xxx.XML                | 2022/6/20 7:53      | XML 源文件        | 244 KB   |     |
| Beckhoff ER2xxx.XML                | 2022/6/20 7:53      | XML 源文件        | 261 KB   |     |
| Beckhoff ER3xxx.XML                | 2022/6/20 7:53      | XML 源文件        | 1,177 KB |     |
| Beckhoff ER4xxx.xml                | 2022/6/20 7:53      | XML 源文件        | 318 KB   |     |
| Beckhoff ER5xxx.xml                | 2022/6/20 7:53      | XML 源文件        | 273 KB   |     |
| Beckhoff ER6xxx.xml                | 2022/8/22 14:55     | XML 源文件        | 2,040 KB |     |
| Beckhoff ER7xxx.xml                | 2022/6/20 7:53      | XML 源文件        | 2,717 KB |     |
| Beckhoff ER8xxx.xml                | 2022/6/20 7:53      | XML 源文件        | 207 KB   |     |
| Beckhoff EtherCAT EvaBoard.xml     | 2022/2/18 16:16     | XML 源文件        | 72 KB    |     |
| Beckhoff EtherCAT Terminals.xml    | 2022/2/18 16:16     | XML 源文件        | 54 KB    |     |
| Beckhoff FB1XXX.xml                | 2022/2/18 16:16     | XML 源文件        | 49 KB    |     |
| Beckhoff FCxxxx.xml                | 2022/2/18 16:16     | XML 源文件        | 21 KB    |     |
| Beckhoff FM3xxx.xml                | 2022/2/18 16:16     | XML 源文件        | 367 KB   |     |
| Beckhoff ILxxxx-B110.xml           | 2022/2/18 16:16     | XML 源文件        | 8 KB     |     |
| Tytech ECS D24.xml                 | 2023/8/8 14:59      | XML 源文件        | 9 KB     |     |
|                                    |                     |                |          |     |

#### 打开 TwinCAT XAE 软件,新建工程

扫描设备

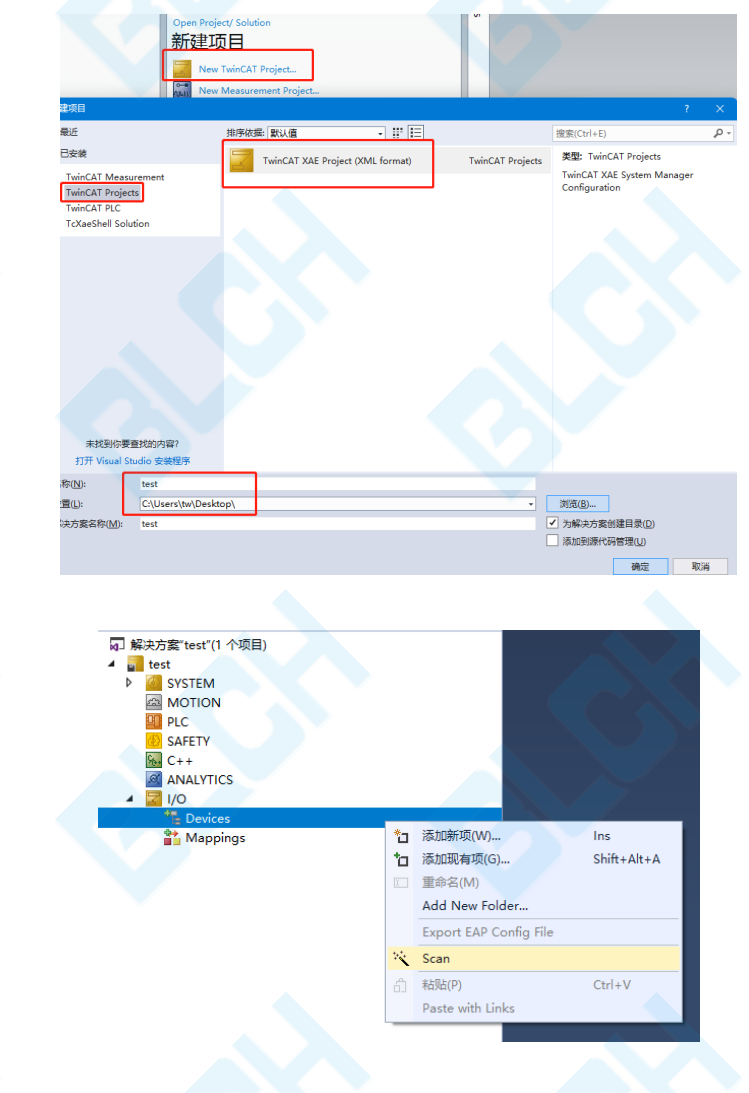

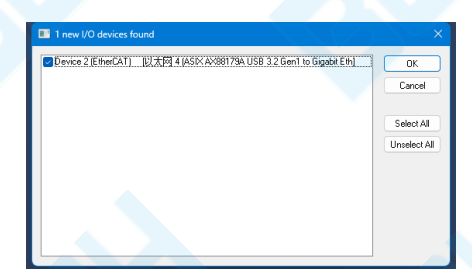

扫描到设备后,可以看到模块有输入输出各 12 个字节的数据。其中 TxPDO 表示模块发送至 PLC 的数据。其中前 6 个字节共 48 个位表示通道是否出现 overload (数值为 1 表示事件发生),随后的 6 个字节共 48 个位表示通道是否出现 openload (数值为 1 表示事件发生)。 RxPDO 表示 PLC 发送至模块的数据。其中前 6 个字节共 48 个位控制着阀岛 48 个线圈的状态;后 6 个字节共 48 个位控制着 48 个线圈在出现 overload 或 openload 事件时 X1 绿色指示灯是否闪烁提示。

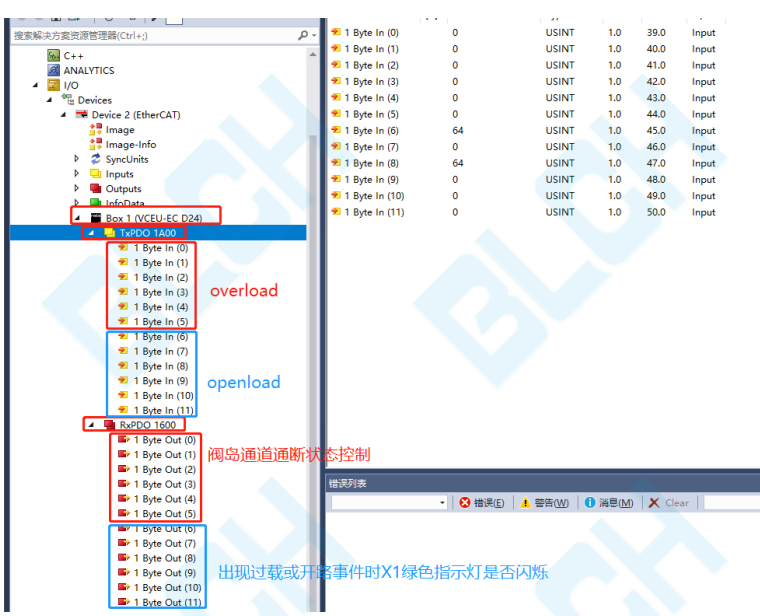

可以在线改变数值,可以看到阀岛中通道被开启

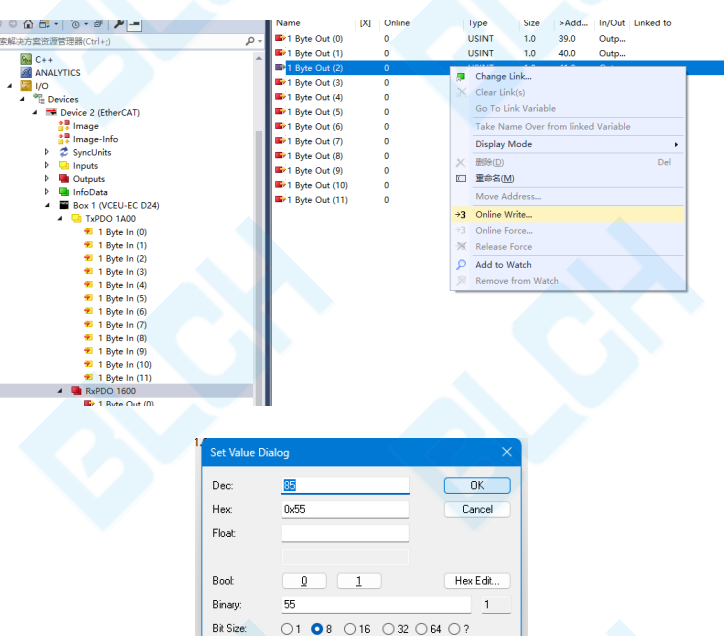

#### (2) 使用 CODESYS 软件案例: CODESYS 软件新建工程,工具-设备存储库 安装 xml 文件。

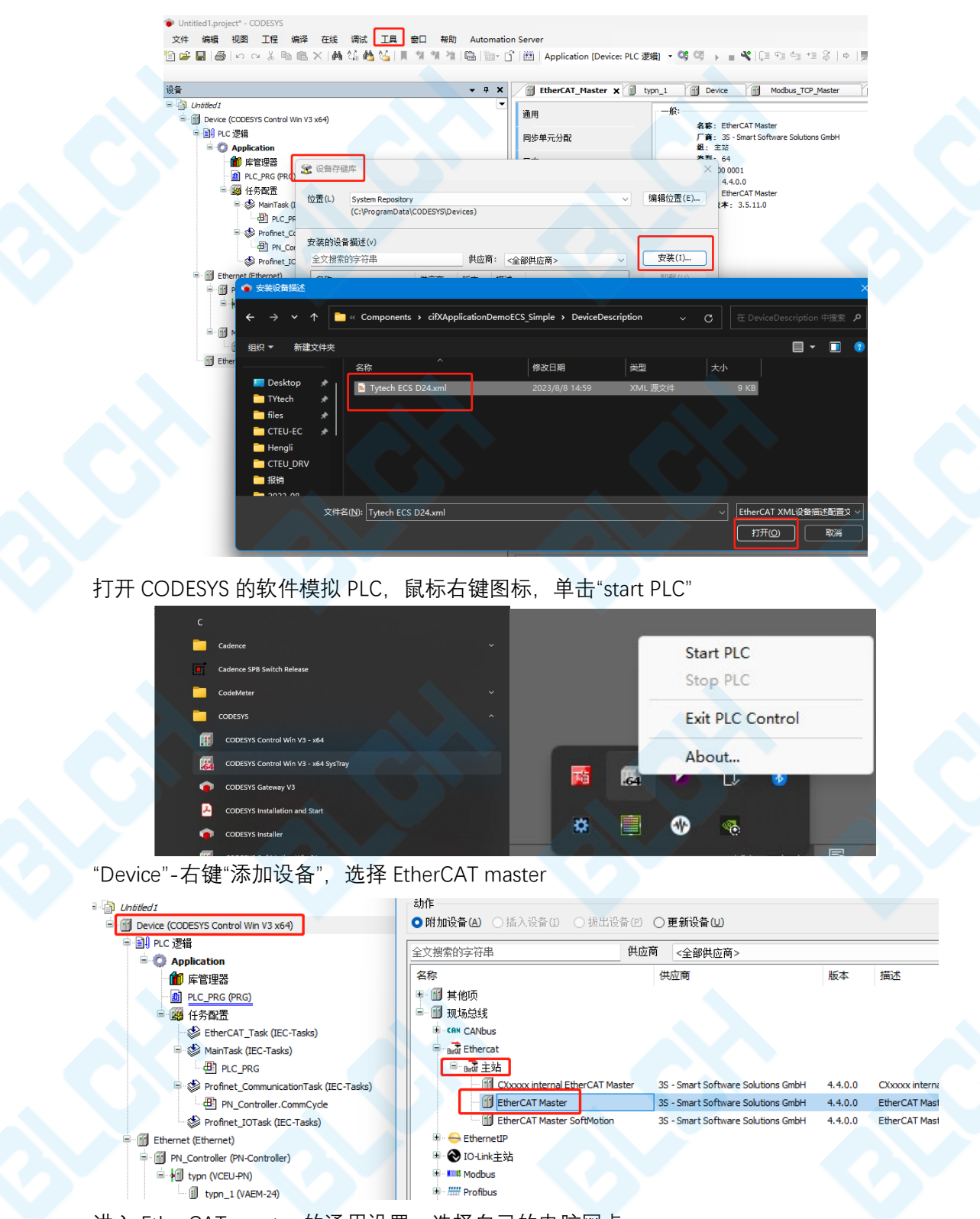

进入 EtherCAT\_master 的通用设置,选择自己的电脑网卡

| Device (CODESYS Control Win V3 x64)                               | 通用                                                 | 🗹 自动配置主站/从站                                                                        |                                                        | Ether CAT                                     |     |
|-------------------------------------------------------------------|----------------------------------------------------|------------------------------------------------------------------------------------|--------------------------------------------------------|-----------------------------------------------|-----|
| · EN PLC 逻辑                                                       | 同步单元分配                                             | EtherCAT NIC设置                                                                     |                                                        |                                               |     |
| Application<br>m 库管理器                                             | 日志                                                 | 目的地址(MAC) FF-FF-FF-                                                                | ff-ff-ff 🗹 广播                                          | □ 启用冗余                                        |     |
| PLC_PRG (PRG)                                                     | EtherCATI/O映射                                      | 源地址(MAC) D8-5E-D3                                                                  | -AB-08-8A 浏览…                                          |                                               |     |
| EtherCAT_Tasks (IEC-Tasks)                                        | EtherCATIEC对象                                      | 网络名称 以太网<br>○ 技MAC选择网络 ○                                                           | )扶名称选择网络                                               |                                               |     |
| PLC_PRG                                                           | 状态                                                 | ▲ 分布式时钟                                                                            |                                                        |                                               |     |
| Profinet_CommunicationTask (IEC-Tasks)           Image: CommCycle | 选择网络适配器                                            |                                                                                    |                                                        |                                               |     |
| Ethernet (Ethernet)                                               | MAC地址 名称<br>                                       |                                                                                    | 描述<br>Sancfor SSL VPN CS S                             | Support System VMIC                           |     |
| Im PN_Controller (PN-Controller)                                  | D85ED3AB088A 以太网                                   | )                                                                                  | Intel(R) Ethernet Co                                   | ontroller (3) I225-V                          |     |
| Uvpn_1 (VAEM-24)                                                  |                                                    | 1至接                                                                                | Bluetooth Device (Pe<br>Siemens PLCSIM Virtu           | ersonal Area Network)<br>sal Ethernet Adapter |     |
| Modbus_TCP_Master (Modbus TCP Master)                             | - 00505600001 WMware B                             | etwork Adapter Winet1                                                              | Wilware Virtual Ether                                  | net Adapter for Winet1                        |     |
| EtherCAT_Master (EtherCAT Master)                                 | - 720070006300 \Device\                            | etwork Adapter VMnet8<br>NPF_{7984402D-112C-4B14-809C-257C606013                   | VMware Virtual Ether<br>39F} WAN Miniport (IPv6)       | net Adapter for Winetö                        |     |
|                                                                   | - 2ADOEA5D6583 \Device\                            | NPF_{498D6716-9654-4995-8953-470BA68CB6                                            | SF1} Microsoft Wi-Fi Dire                              | ect Virtual Adapter #2                        |     |
|                                                                   | - 28D0EA5D6584 \Device\<br>- 28D0EA5D6583 \Device\ | NPF_{86406997-396E-4939-983A-297DAAD173<br>NPF {7859F99E-DA9E-4918-897D-8342C5C4D6 | 348} Microsoft Wi-Fi Dire<br>3F6} Intel(R) Wi-Fi 6 AX2 | ect Virtual Adapter<br>201 1 pumni            |     |
|                                                                   |                                                    |                                                                                    |                                                        | 確定                                            | ф.t |

#### 在 EtherCAT master 选项卡右键选择扫描设备

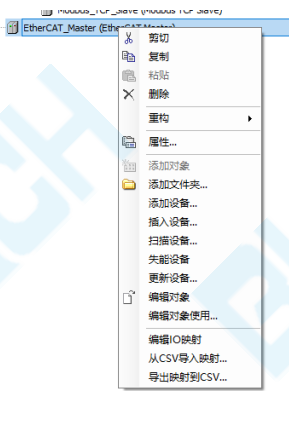

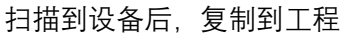

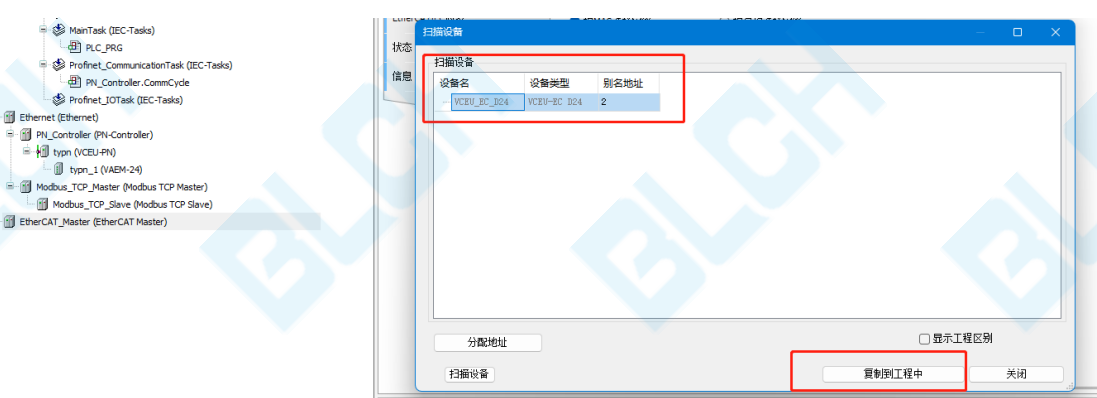

扫描到设备后,可以看到模块有输入输出各 12 个字节的数据。其中 TxPDO 表示模块发送至 PLC 的数据。其中前 6 个字节共 48 个位表示通道是否出现 overload (数值为 1 表示事件发生),随后的 6 个字节共 48 个位表示通道是否出现 openload (数值为 1 表示事件发生)。

RxPDO 表示 PLC 发送至模块的数据。其中前 6 个字节共 48 个位控制着阀岛 48 个线圈 的状态;后 6 个字节共 48 个位控制着 48 个线圈在出现 overload 或 openload 事件 时 X1 绿色指示灯是否闪烁提示。

| 通用                                                | 选择输出                   |                        |                       | 选:  | 择输入                     |                          |
|---------------------------------------------------|------------------------|------------------------|-----------------------|-----|-------------------------|--------------------------|
| 过程数据                                              |                        | <sup>業型</sup><br>阀岛通道通 | <sub>索</sub> 」<br>断状态 | 2   | 称<br>16#1A00 1. TxPDO 阀 | <sup>类型</sup><br>岛overlo |
| 自动参数                                              | vales 1~4              | BYTE                   | 16#2000:01            |     | overload status 1~4     | BYTE                     |
| 10//30/9X                                         | vales 5~8              | BYTE                   | 16#2000:02            |     | overload status 5~8     | BYTE                     |
| 1志                                                | vales 9~12             | BYTE                   | 16#2000:03            |     | overload status 9~12    | BYTE                     |
|                                                   | vales 13~16            | BYTE                   | 16#2000:04            |     | overload status 13~16   | BYTE                     |
| itherCATI/O映射                                     | vales 17~20            | BYTE                   | 16#2000:05            |     | overload status 17~20   | BYTE                     |
| HarCATIEC2+台                                      | vales 21~24            | BYTE                   | 16#2000:06            |     | overload status 21~24   | BYTE                     |
| INCOMINCE AND AND AND AND AND AND AND AND AND AND | diagnosis enable 1~4   | BYTE                   | 16#2000:07            | 117 | openload status 1~4     | BYIE                     |
| 态                                                 | diagnosis enable 5~8   | BYTE                   | 16#2000:08            |     | openload status 5~8     | BYTE                     |
|                                                   | diagnosis enable 9~12  | BYTE                   | 16#2000:09            |     | openload status 9~12    | BYTE                     |
| 息                                                 | diagnosis enable 13~16 | BYTE                   | 16#2000:10            |     | openload status 13~16   | BYTE                     |
|                                                   | diagnosis enable 17~20 | BYTE                   | 16#2000:11            |     | openload status 17~20   | BYTE                     |
|                                                   | diagnosis enable 21~24 | BYTE                   | 16#2000:12            |     | openload status 21~24   | BYTE                     |

# 在线模式下,可以在 I/O 映射中查看 PLC 与模块之间的数据交换。

| 🛚 库管理器 📄 PLC_P | RG 🕜 Device 👘  | EtherCAT_Maste | r 🕤 Ethernet           | PN_Co | ntroller | VCEU_EC_D24 🗙 |        |      |                      |
|----------------|----------------|----------------|------------------------|-------|----------|---------------|--------|------|----------------------|
| 用              | 查找             |                | 过滤 显示所有                |       |          | ◆ ♣ 给IO通道     | 泰加FB   | * 转到 | 实例                   |
| 19 XI-18       | 变量             | 映射             | 通道                     | 地址    | 类型       | 当前值           | 预备值    | 单元   | 描述                   |
| 1132.14        |                |                | vales 1~4              | %QB18 | BYTE     | 2             |        |      | vales 1~4            |
| 动参数            | B- <b>5</b> 0  |                | vales 5~8              | %QB19 | BYTE     | 2             |        |      | vales 5~8            |
|                | ÷-**           |                | vales 9~12             | %QB20 | BYTE     | 0             |        |      | vales 9~12           |
| 5              | B- <b>5</b> 9  |                | vales 13~16            | %QB21 | BYTE     |               |        |      | vales 13~16          |
| erCATI/OBBB#   | B- <b>5</b> 0  |                | vales 17~20            | %QB22 | BYTE     |               |        |      | vales 17~20          |
| CICKIN ORCHS   | B- <b>5</b> 0  |                | vales 21~24            | %QB23 | BYTE     |               |        |      | vales 21~24          |
| erCATIEC对象     | B- 🍫 🔍         |                | diagnosis enable 1~4   |       | BYTE     |               |        |      | diagnosis enable 1~4 |
|                |                |                | diagnosis enable 5~8   |       | BYTE     |               |        |      | diagnosis enable 5~8 |
| 5              | B- <b>*</b> \$ |                | diagnosis enable 9~12  | %QB26 | BYTE     |               |        |      | diagnosis enable 9~1 |
| 1              | 8-59           |                | diagnosis enable 13~16 | %QB27 | BYTE     |               |        |      | diagnosis enable 13~ |
| e              | 8-50           |                | diagnosis enable 17~20 | %QB28 | BYTE     |               |        |      | diagnosis enable 17~ |
|                | 8-59           |                | diagnosis enable 21~24 | %QB29 | BYTE     |               |        |      | diagnosis enable 21~ |
|                | - · · · · ·    |                | overload status 1~4    | %IB18 | BYTE     |               |        |      | overload status 1~4  |
|                | B- 🍫           |                | overload status 5~8    | %IB19 | BYTE     |               |        |      | overload status 5~8  |
|                | 🕸 - 🍫          |                | overload status 9~12   | %IB20 | BYTE     | 0 0           | Byte 0 |      | overload status 9~12 |
|                | B- 🍫           |                | overload status 13~16  | %IB21 | BYTE     | 0             | -,     |      | overload status 13~1 |
|                | 🖷 - 🍫          |                | overload status 17~20  | %IB22 | BYTE     |               |        |      | overload status 17~2 |
|                | B- 🍫           |                | overload status 21~24  | %IB23 | BYTE     |               |        |      | overload status 21~2 |
|                | 🕮 👋            |                | openload status 1~4    | %IB24 | BYTE     |               |        |      | openload status 1~4  |
|                | 😟 🍫            |                | openload status 5~8    | %IB25 | BYTE     |               |        |      | openload status 5~8  |

# 6、Ethernet /IP 使用案例

| LED 显示                                  |    |                                                                                                    |
|-----------------------------------------|----|----------------------------------------------------------------------------------------------------|
| LED                                     | 显示 | 功能                                                                                                    |
| PS<br>通信协议选择<br>(Protocol<br>Selection) | *  | 紫色LED指示灯闪烁:<br>-此时运行的为Ethernet /IP协议<br>该指示灯同时也监控着程序的运行状态,若在运<br>行过程中指示灯停止闪烁(常亮或熄灭)则程序可能已<br>停止运行,可以尝试断电重启以解决问题 |
| X1<br>驱动板状态                             | *  | 绿色LED指示灯亮起:<br>-正常运行状态                                                                                          |
|                                         | *  | 绿色LED指示灯闪烁:<br>-诊断状态,有诊断事件发生                                                                                    |
|                                         | *  | 红色LED指示灯亮起:<br>-负载电源欠压(21V,该阈值电压可能会随着负<br>载的不同有轻微区别)                                                            |
|                                         | 0  | LED指示灯熄灭:<br>-未检测到驱动芯片<br>-无负载电源供电                                                                              |
| X2<br>网络状态                              | *  | 绿色LED指示灯亮起:<br>-已分配IP地址,等待连接主站                                                                                  |
|                                         | *  | 绿色LED指示灯闪烁:<br>-模块等待分配IP地址                                                                                      |
| NF<br>网络状态/网                            | *  | 红色LED指示灯闪烁:<br>-网络总线错误                                                                                          |
| 络故障<br>(Network Failure)                | *  | 绿色LED指示灯闪烁:<br>-等待连接主站                                                                                          |
|                                         | *  | LED指示灯熄灭:<br>-模块与主站连接正常                                                                                         |

### 6.1 LED 指示灯---Ethernet /IP

| TP1/TP2<br>网络连接状态<br>(Link1/Link2) | * | 绿色指示灯闪烁:<br>-接收或传输数据 |
|------------------------------------|---|----------------------|
|                                    | 0 | LED指示灯熄灭:<br>-未连接网络  |

#### 6.2 模块使用示例:

(1) 通过拨码开关 (参考 2.3 小节) 或者 Ethernet device configuration 工具 IP 为

#### 模块分配 IP 地址。

(2) 使用 CODESYS 软件 PLC 连接模块。

CODESYS 软件新建工程,工具-设备存储库 安装 .EDS 文件。

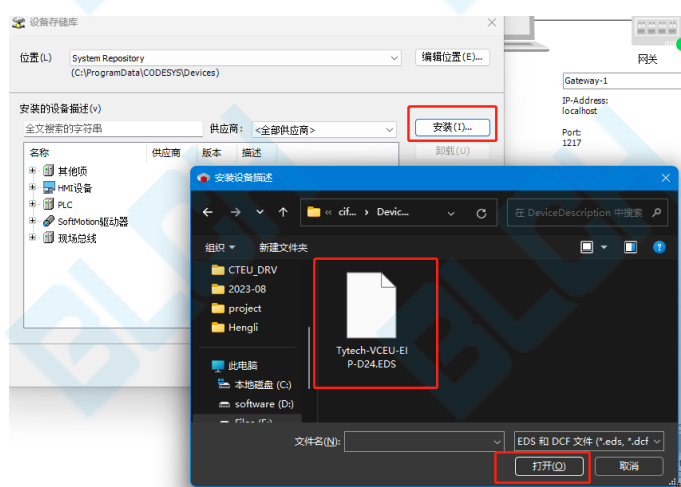

打开 CODESYS 的软件模拟 PLC, 鼠标右键图标, 单击"start PLC"

| Cadence                              |                                                                                                    |   |     | Sta | rt PLC  | ~      |  |
|--------------------------------------|----------------------------------------------------------------------------------------------------|---|-----|-----|---------|--------|--|
| Cadence SPB Switch Release           |                                                                                                    |   |     | Sto | D PLC   |        |  |
| CodeMeter                            | × .                                                                                                    |   |     | JIC | price.  |        |  |
| CODESYS                              | ^                                                                                                    |   |     | Exi | t PLC C | ontrol |  |
| CODESYS Control Win V3 - x64         |                                                                                                    |   |     |     | 00027   |        |  |
| CODESYS Control Win V3 - x64 SysTray |                                                                                                    |   |     | Ab  | out     |        |  |
| CODESYS Gateway V3                   |                                                                                                    |   | .64 | 10  | L       | •      |  |
| CODESYS Installation and Start       |                                                                                                    |   |     | •   |         |        |  |
| CODESYS Installer                    |                                                                                                    | * |     | w.  | Ô       |        |  |
|                                      | Concession of the local division of the local division of the loca |   |     |     |         |        |  |

"Device"-右键"添加设备",选择以太网适配器-Ethernet。随后选中"Ethernet"-右键"扫描设备",将扫描到的设备复制到工程

| 设备名      | · () 首先型                                             | IP地址            | 序列号             |  |
|----------|------------------------------------------------------|-----------------|-----------------|--|
| VCEU_EIP | VCEU-EIP(Major Revision=16#1, Minor Revision = 16#1) | 192.168.130.150 | 20000 (16#4E20) |  |
|          |                                                      |                 |                 |  |
|          |                                                      |                 |                 |  |
|          |                                                      |                 |                 |  |
|          |                                                      |                 |                 |  |
|          |                                                      |                 |                 |  |
|          |                                                      |                 |                 |  |
|          |                                                      |                 |                 |  |
|          |                                                      |                 |                 |  |
|          |                                                      |                 |                 |  |
|          |                                                      |                 |                 |  |
|          |                                                      |                 |                 |  |

扫描到设备后,可以看到模块有输入输出各 12 个字节的数据。其中输入组件表示模块发送 至 PLC 的数据。其中前 6 个字节共 48 个位表示通道是否出现 overload (数值为 1 表示事件 发生),随后的 6 个字节共 48 个位表示通道是否出现 openload (数值为 1 表示事件发生)。

输出组件表示 PLC 发送至模块的数据。其中前 6 个字节共 48 个位控制着阀岛 48 个线圈 的状态;后 6 个字节共 48 个位控制着 48 个线圈在出现 overload 或 openload 事件 时 X1 绿色指示灯是否闪烁提示。

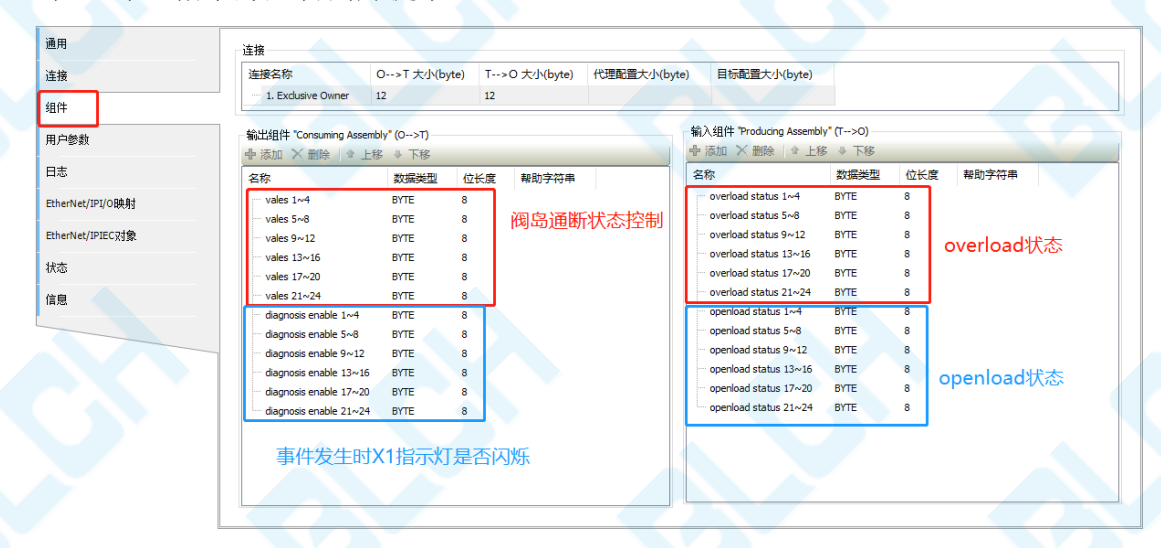

在线模式下,可以在 I/O 映射中查看 PLC 与模块之间的数据交换。

|       | 210 m                  |      |                       | -     | -    |    | <br>355/店 | <b>M</b> = | 1000 |
|-------|------------------------|------|-----------------------|-------|------|----|-----------|------------|------|
|       | 文里                     | 0~90 | 通信                    | ABAL  | 突望   |    | 火田道       | 平九         | 油店   |
|       | ±- 70                  |      | overload status 5~8   | %IB19 | BYTE |    |           |            |      |
|       | B- 19                  |      | overload status 9~12  | %IB20 | BYTE |    |           |            |      |
|       | ⊞-¥≱                   |      | overload status 13~16 | %IB21 | BYTE |    |           |            |      |
|       | 🗎 – 🍫                  |      | overload status 17~20 | %IB22 | BYTE |    |           |            |      |
|       | 🖶 - 🍫                  |      | overload status 21~24 | %IB23 | BYTE |    |           |            |      |
|       |                        |      | openload status 1~4   | %IB24 | BYTE |    |           |            |      |
| /0映射  | 🖻 - 🍫                  |      | openload status 5~8   | %IB25 | BYTE |    |           |            |      |
|       |                        |      | openload status 9~12  | %IB26 | BYTE |    |           |            |      |
| ECX打察 | 🖽 - 🍫                  |      | openload status 13~16 | %IB27 | BYTE |    |           |            |      |
|       | ⊞-* <b>&gt;</b>        |      | openload status 17~20 | %IB28 | BYTE |    |           |            |      |
|       | 🗎 - 🄧                  |      | openload status 21~24 | %IB29 | BYTE |    |           |            |      |
|       | B- <b>5</b> 0          |      | vales 1~4             | %QB18 | BYTE | 16 |           |            |      |
|       | 8-50                   |      | vales 5~8             | %QB19 | BYTE | 16 |           |            |      |
|       | ⊕- <b>*</b> ≱          |      | vales 9~12            | %QB20 | BYTE |    |           |            |      |
|       | 8-50                   |      | vales 13~16           | %QB21 | BYTE |    |           |            |      |
|       | ⊞- *⊘                  |      | vales 17~20           | %QB22 | BYTE |    |           |            |      |
|       | B- <b>5</b> 2          |      | vales 21~24           | %QB23 | BYTE |    |           |            |      |
|       | B-50                   |      | diagnosis enable 1~4  | %Q824 | BYTE |    |           |            |      |
|       | <u>ii</u> - <b>*</b> ø |      | diagnosis enable 5~8  | %QB25 | BYTE |    |           |            |      |
|       |                        |      | diagnosis enable 9~12 | %OB26 | BYTE |    |           |            |      |

# 7、CC-Link IE Field Basic 通信配置

| 7.1 | LED 指示灯CIEBS |
|-----|--------------|
|-----|--------------|

| LED 显示                                  |    |                                                                                                    |
|-----------------------------------------|----|----------------------------------------------------------------------------------------------------|
| LED                                     | 显示 | 功能                                                                                                    |
| PS<br>通信协议选择<br>(Protocol<br>Selection) | ×  | 黄色LED指示灯闪烁:<br>-此时运行的为CIEBS协议<br>该指示灯同时也监控着程序的运行状态,若在运<br>行过程中指示灯停止闪烁(常亮或熄灭)则程序可能已<br>停止运行,可以尝试断电重启以解决问题 |
| X1<br>驱动板状态                             | *  | 绿色LED指示灯亮起:<br>-正常运行状态                                                                                   |
|                                         | *  | 绿色LED指示灯闪烁:<br>-诊断状态,有诊断事件发生                                                                             |
|                                         | *  | 红色LED指示灯亮起:<br>-负载电源欠压(21V,该阈值电压可能会随着负<br>载的不同有轻微区别)                                                     |
|                                         | 0  | LED指示灯熄灭:<br>-未检测到驱动芯片<br>-无负载电源供电                                                                       |
| X2<br>网络状态                              | *  | 绿色LED指示灯亮起:<br>-网络连接正常                                                                                   |
|                                         | 0  | LED指示灯熄灭:<br>-未与主站连接                                                                                     |
| NF<br>网络状态/网                            | *  | 红色LED指示灯亮起:<br>-正在进行网络连接或网络总线错误                                                                          |
| 络故障<br>(Network Failure)                | 0  | LED指示灯熄灭:<br>-网络连接正常                                                                                     |
| TP1/TP2<br>网络连接状态<br>(Link1/Link2)      | *  | 绿色指示灯高频闪烁:<br>-接收或传输数据                                                                                   |
|                                         | 0  | LED指示灯熄灭:<br>-未连接网络                                                                                      |

#### 7.2 模块使用示例:

以三菱 FX5U PLC 为例,使用 GX Works3 软件连接模块。

模块默认 IP 地址为 192.168.130.2, 在检测设备前需将设备的 IP 地址与 PLC 的 IP 地址设置在同一网段,通过拨码开关(参考 2.3 小节)或者 Ethernet device configuration 工具设置 IP 地址为模块分配 IP 地址。

(1) 打开软件-工具-配置文件管理-登录

| 10  | B(V) 在线(O) 调试(B) 记录(R) 诊断(D) | ΙĮ | (T) 窗口(W) 帮助(H)   |                     |
|-----|------------------------------|----|-------------------|---------------------|
| К   | Th Th In Al 🐖 🐖 🛒 🖄 🖉 🐙 🐙    |    | 存储卡(Y)            | , 🔣 🕀 🕀 🕂 🗸 ! 👼 🖬 ! |
|     | - 🗛 🖪 🖃 🔐 🖓 🍫 🐨 1            |    | 程序检查(G)           |                     |
| - 1 |                              |    | 参数检查(C)           |                     |
|     |                              |    | 全局标签的分配软元件检查(D)   |                     |
|     |                              |    | 存储器容量计算(离线)(M)    |                     |
|     |                              |    | 记录设置工具(U)         |                     |
|     |                              |    | 实时监视功能(A)         |                     |
|     |                              |    | GX VideoViewer(V) |                     |
|     |                              |    | 模块工具一览(T)         |                     |
|     |                              |    | 驱动工具一览(L)         |                     |
|     |                              |    | 通信协议支持功能(R)       |                     |
|     |                              |    | 线路跟踪(I)           |                     |
|     |                              |    | 固件更新(E)           |                     |
|     |                              |    | 程序配置图(H)          |                     |
|     |                              |    | 配置文件管理(P)         | 登录(R)               |
|     |                              |    | 简单设备通信库登录(B)      | 删除(D)               |
|     |                              |    | 配置管理(N)           |                     |
|     |                              |    | 样本库登录(S)          |                     |
|     |                              |    | FR 届任等理/商任\/F\    |                     |

- 选择合适的 cspp 配置文件-登录
- (2) 新建工程文件

工程-新建-选择系列和机型-确认

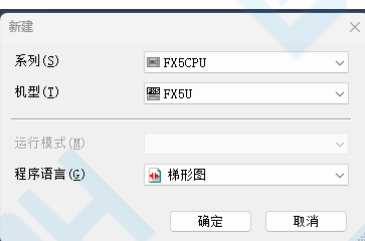

(3) 参数-模块参数-以太网端口-按需求设置 PLC 的 IP 地址

| <b>浙</b> 工程                                                                                                    | 大业结》要想要的沿来而用          |    | 项目                                       |                      |                  |
|----------------------------------------------------------------------------------------------------|-----------------------|----|------------------------------------------|----------------------|------------------|
| 町 模块配置图                                                                                                    | TENAN/GRISHID KEWE    | un | 自节点设置                                    |                      |                  |
| ■ <b>(=</b> 程序                                                                                                    |                       |    | - 😑 IP地址设置                               |                      |                  |
| dis 27166                                                                                                    |                       |    | — IP地址                                   | 192 . 168 . 130 . 85 |                  |
|                                                                                                    | □ ② 基本设置              |    | - 子网摘码                                   | 255 . 255 . 255 . 0  |                  |
|                                                                                                    | 🚽 🖸 自节点设置             |    | 数以同关                                     | 192 . 168 . 130 . 1  |                  |
| B B <sup>a</sup> MAIN                                                                                                    | - CC-Link IEF Basic设置 |    | — 通信数据代码                                 | 二进制                  |                  |
| 🗏 🔁 ProgPou                                                                                                    |                       |    | CC-Link IEF Basic 设置                     |                      | ,                |
| 1 局部标签                                                                                                    | 通信用端口设置               |    | - CC-Link IEF Basic使用有无                  | 不使用                  |                  |
| ₩ 程序本体                                                                                                    | ● 圖 应用设置              |    | 网络配置设置                                   | 〈详细设置〉               |                  |
| 🚹 恒定周期                                                                                                    |                       |    | 刷新设置                                     | 〈详细设置〉               |                  |
| 🟥 事件                                                                                                    |                       |    | - IODBUS/TCP设置                           |                      |                  |
| 航 待机                                                                                                    |                       |    | TODBIS/TCP使用有于                           | 夫使田                  |                  |
| (1) 无执行类型指定                                                                                                    |                       |    | 校元性分配                                    | (详细设置)               |                  |
| 🌺 未登录程序                                                                                                    |                       |    | □ 对象设备连接配置设置                             |                      |                  |
| 📅 FB/FUN                                                                                                    |                       |    | 对象设备连接配管设备                               | 〈谨细设置〉               |                  |
| u 🅼 标签                                                                                                    |                       |    | □ 遺信用端口设置                                |                      |                  |
| III // 100 // 100 / |                       |    | MELSOFT 通信端口 UDP/IP                      | 使用                   |                  |
| ■ 🚺 参数                                                                                                    |                       |    | MELSOFI通信演口 TCP/IP                       | 使用                   |                  |
| <ul> <li>系统参数</li> </ul>                                                                                                    |                       |    |                                          |                      |                  |
| E C. FX5UCPU                                                                                                    |                       |    |                                          |                      |                  |
| d CPUAN                                                                                                    |                       |    | GER                                      |                      |                  |
| ■ ● 標本参数                                                                                                    |                       |    | 设置访问非自节点所属的网络中的设备                        | 时通过的设备(账认网关)的工好      | 业。诸将默认网关的子网地址与本: |
|                                                                                                    |                       |    | (受整范围)                                   |                      |                  |
| 485#□                                                                                                    |                       |    | · 0. 0. 0. 1 ~ 223. 255. 255. 254 (U) 10 | 进制散输入时)              |                  |
| 1 高速1/0                                                                                                    |                       |    |                                          |                      |                  |
| Entration A dat (L                                                                                                    |                       |    |                                          |                      |                  |
|                                                                                                    |                       |    |                                          |                      |                  |
|                                                                                                    |                       |    |                                          |                      |                  |
|                                                                                                    |                       |    |                                          |                      |                  |
|                                                                                                    |                       |    | 检查(E)                                    | 恢复为默认(U)             |                  |
| ☐ 仔信卡参数                                                                                                    | 项目一览搜索结果              |    |                                          |                      |                  |
|                                                                                                    |                       |    |                                          |                      |                  |
|                                                                                                    |                       |    |                                          |                      |                  |

网络配置设置-双击详细设置

| CC-Link IEF Basic设置   |        |
|-----------------------|--------|
| CC-Link IEF Basic使用有无 | 使用     |
| 网络配置设置                | 〈详细设置〉 |
| 刷新设置                  | 〈详细设置〉 |
|                       |        |

#### 连接设备的自动检测

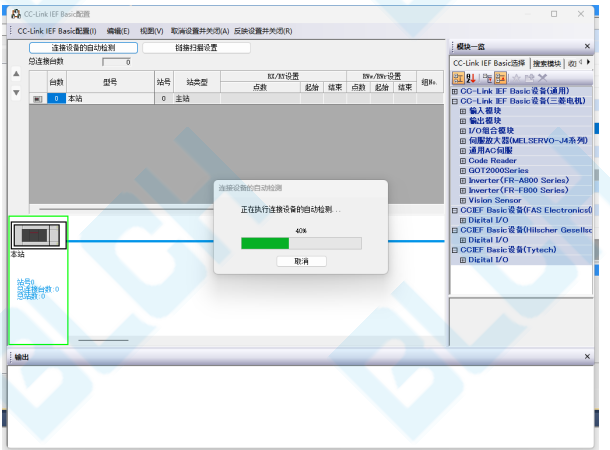

#### 反映设置并关闭

|       |     | 连接  | 设备的自动    | 加绘测 |     |     | 锁接扫描设置 |               |        |         |      |                |      |      | 模块一览                                                       |
|-------|-----|-----|----------|-----|-----|-----|--------|---------------|--------|---------|------|----------------|------|------|------------------------------------------------------------|
|       | 思连接 | 首類  |          | 1   | 1   |     |        |               |        |         | -    | · · · ·        |      |      | CC-Link IEF Basic选择 搜索模块 I                                 |
| 2     |     | 台数  |          | 쀺号  |     | 站号  | 站类型    | NI/NY设置<br>占約 | 記絵     | 结束      | 胡    | w/Elfrt5<br>記納 | 活車   | 组80. |                                                            |
| ۳.    |     | 0   | 本站       |     |     | 0   | 主站     | ALL AL        | 302.04 | -11-11- | MORK | X204           | 4475 |      | - 田 CC-Link IEF Basic 设备(連用)<br>ロ CC-Link IEF Basic 设备(三菱) |
|       |     | -1  | VCBU-CCI | EBS |     | - 1 | 从站     | 64(占用1站       | ) 0000 | 003F    | - 32 | 0000           | 0013 | 1    | 田输入模块                                                      |
|       |     |     |          |     |     |     |        |               |        |         |      |                |      |      | 田 输出模块                                                     |
|       |     |     |          |     |     |     |        |               |        |         |      |                |      |      | 田1/0组合模块                                                   |
|       |     |     |          |     |     |     |        |               |        |         |      |                |      |      | 田 通用AC 伺服                                                  |
|       |     |     |          |     |     |     |        |               |        |         |      |                |      |      | Code Reader                                                |
|       |     |     |          |     |     |     |        |               |        |         |      |                |      |      | GOT2000Series                                              |
|       |     |     |          |     |     |     |        |               |        |         |      |                |      |      | Inverter(FR-A800 Series)                                   |
|       |     | Г   |          |     |     |     |        |               |        |         |      |                |      |      | T Vision Sensor                                            |
|       | -   |     | -        |     | -   |     |        |               |        |         |      |                |      |      | ■ COEF Basic设备(FAS Electro                                 |
|       |     |     |          |     |     |     |        |               |        |         |      |                |      |      | Digital I/O                                                |
| Г     | -   |     | 30.55    |     |     |     |        |               |        |         |      |                |      |      | □ CCIEF Basic 设备(Hilscher Ge                               |
| a h h |     | -   |          |     |     |     |        |               |        |         |      |                |      | /    | □ CCIEF Basic设备(Tytech)                                    |
| 36    |     |     |          |     |     |     |        |               |        |         |      |                |      |      | Digital I/O                                                |
|       |     |     |          |     |     |     |        |               |        |         |      |                |      |      |                                                            |
| 嶅     |     | 8-1 |          |     | - I |     |        |               |        |         |      |                |      |      |                                                            |
| 鷾     | 諁!! | × 1 |          |     | - I |     |        |               |        |         |      |                |      |      |                                                            |
|       |     |     | VCRIF-CC | TEB | - I |     |        |               |        |         |      |                |      |      |                                                            |
|       |     |     | S        |     | - I |     |        |               |        |         |      |                |      |      |                                                            |
|       |     |     |          | _   |     |     |        |               |        |         |      |                |      |      |                                                            |
|       |     | -   |          |     |     |     |        |               |        |         |      |                |      |      |                                                            |
| 输出    | 1   |     |          |     |     |     |        |               |        |         |      |                |      |      |                                                            |
|       |     |     |          |     |     |     |        |               |        |         |      |                |      |      |                                                            |
|       |     |     |          |     |     |     |        |               |        |         |      |                |      |      |                                                            |
|       |     |     |          |     |     |     |        |               |        |         |      |                |      |      |                                                            |

刷新设置-双击详细设置

| □ CC-Link IEF Basic设置 |        |
|-----------------------|--------|
| CC-Link IEF Basic使用有无 | 使用     |
| 网络配置设置                | 〈详细设置〉 |
| 制新设置                  | 〈详细设置〉 |
|                       |        |

根据实际需求指定软元件名及起始地址,并点击"应用"按钮,如图所示

|      | 链接侧 | ı     |       |            |      | СРУ(则  |      |        |    |       |       |  |  |  |  |
|------|-----|-------|-------|------------|------|--------|------|--------|----|-------|-------|--|--|--|--|
| 软元件名 | 点数  | 起始    | 结束    |            | 刷新目标 | ÷      | 软元件名 | 3      | 点数 | 起始    | 结束    |  |  |  |  |
| RX   | 64  | 00000 | 0003F | ► 🖶        | 指定软元 | $\sim$ | В    | $\sim$ | 64 | 00040 | 0007F |  |  |  |  |
| RY   | 64  | 00000 | 0003F | ~ <b>\</b> | 指定软元 | $\sim$ | В    | $\sim$ | 64 | 00000 | 0003F |  |  |  |  |
| RWr  | 32  | 00000 | 0001F | - 🖶        | 指定软元 | $\sim$ | W    | $\sim$ | 32 | 00100 | 0011F |  |  |  |  |
| R₩w  | 32  | 00000 | 0001F | •          | 指定软元 | $\sim$ | W    | $\sim$ | 32 | 00000 | 0001F |  |  |  |  |

其中 RY 的前 6 个字节共 48 个位控制着阀岛 48 个线圈的状态。RWw 的前 6 个字 节共 48 个位控制着 48 个线圈在出现 overload 事件时 X1 绿色指示灯是否闪烁提示; RWw 随后的 6 个字节共 48 个位控制着 48 个线圈在出现 openload 事件时 X1 绿色指 示灯是否闪烁提示。RWr 的前 6 个字节共 48 个位表示通道是否出现 overload (数值 为 1 表示事件发生),随后的 6 个字节共 48 个位表示通道是否出现 openload (数值 为 1 表示事件发生)。

在线-写入至可编程控制器

| 医操作                          |                                          |        |        |          |      |                                                                                                    |                    |            |               |
|------------------------------|------------------------------------------|--------|--------|----------|------|----------------------------------------------------------------------------------------------------|--------------------|------------|---------------|
| D) 设置(2) 关联功能                | :(W)                                     |        |        |          |      |                                                                                                    |                    |            |               |
|                              |                                          |        | de     |          | . 🔳  |                                                                                                    | <b>2</b> 0         |            |               |
|                              |                                          |        |        | 103      |      | Image in the second second | 18-1<br>-          |            |               |
| 參数+程序(E)                     | 全迭( <u>4</u> )                           | 781    |        |          | -    |                                                                                                    | -                  |            |               |
| 闭全部树状结构( <u>T</u> )          | 全部解除(11)                                 | · Crop | 1 金仔制器 |          | S0   | 仔细卡                                                                                                    | 🌆 智能功能構块           |            |               |
| 快型号/数据名                      |                                          | *      |        |          | 详细   | 标题                                                                                                    | 肥新时间               | 大小(字节)     |               |
| 🐴 工程未设置                      |                                          |        |        |          |      |                                                                                                    |                    |            |               |
| 🕀 🕙 答数                       |                                          |        |        |          |      |                                                                                                    |                    |            |               |
| - 🥐 系統参数/CI                  | で影教                                      |        |        |          |      |                                                                                                    | 2023/8/22 16:17:34 | 未计算        |               |
| - 🙆 模块参数                     |                                          | Ø      |        |          |      |                                                                                                    | 2023/8/22 16:39:18 | 未计算        |               |
| 📲 存储卡参数                      |                                          |        |        |          |      |                                                                                                    | 2023/8/22 16:17:33 | 未计算        |               |
| - 🔓 远程口令                     |                                          |        |        |          |      |                                                                                                    | 2023/8/22 16:17:33 | 未计算        |               |
| ⊖ 🏠 全局标签                     |                                          |        |        |          |      |                                                                                                    |                    |            |               |
| 全局标签设                        | 5                                        |        |        |          |      |                                                                                                    | 2023/8/22 16:17:34 | 未计算        |               |
| ◎ 🚰 程序                       |                                          |        |        |          |      |                                                                                                    |                    |            |               |
| RIAN S                       |                                          | Ø      |        |          |      |                                                                                                    | 2023/8/22 16:17:34 | 未计算        |               |
| ◎ 🙆 软元件存储器                   |                                          |        | 10. C  |          |      |                                                                                                    |                    |            |               |
| 存储器容量显示(L)<br>器容量<br>大小计算(L) | <ul> <li>〇 写入前</li> <li>程序存储器</li> </ul> | 1.行存储器 | 容量检查   |          |      |                                                                                                    |                    |            | 可用空间          |
|                              | 计操作体系                                    |        |        |          |      |                                                                                                    |                    |            | 可用空间          |
| 已用容量                         | 程序: 1021/10243B                          | (g     | 夏信息:   | 1021/100 | 4 KB | 参数: 1018/10                                                                                                    | 248B 較元件注释: 203    | 33/2048 KB |               |
| 增加容量                         | andrah In                                |        |        |          |      |                                                                                                    |                    |            |               |
| 戒少容量                         | DIN FINTE                                |        |        |          |      |                                                                                                    |                    |            | 円用三回<br>0/088 |
| 剩余容量为5%以下                    | 程序: 0./OKB                               | 恢      | 夏信息:   | 0/013    |      | 參數: 0/0KB                                                                                                    | 較元件注释: 0/0         | 13         |               |

(4) PLC 重启至运行状态,打开软件的 在线-监视-软元件/缓冲存储器批量监视 将 B0, B10, B20 共 48 个位根据需要置 1, 阀岛相应的通道将会开启。

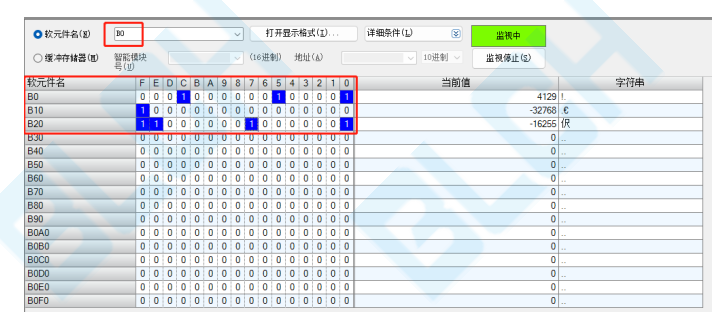

RWr 对应的软元件 W100、W101、W102 共 48 个位表示阀岛通道是否发生 overload; W3、W4、W5 共 48 个位表示阀岛通道是否发生 openload。从图中 可以看出通道 7 和通道 23 发生了 openload 事件。

| ○ 软元件名(1)  | ¥100                  |   |   |   |   |   |   | ~ |    | Ŧ  | J # | 显示 | 格; | ţ(I          | ) |   |   | 详细条件(L) 😵 监视中    | 1  |
|------------|-----------------------|---|---|---|---|---|---|---|----|----|-----|----|----|--------------|---|---|---|------------------|----|
| ○ 缓冲存储器(胍) | 智能模块<br>号( <u>U</u> ) |   |   |   |   |   |   |   | (1 | 6进 | 制)  | t  | 也址 | ( <u>A</u> ) |   |   |   | ✓ 10进制 ✓ 监视停止(S) | J  |
| 软元件名       | F                     | Е | D | С | В | А | 9 | 8 | 7  | 6  | 5   | 4  | 3  | 2            | 1 | 0 |   | 当前值              |    |
| W100       | 0                     | 0 | 0 | 0 | 0 | 0 | 0 | 0 | 0  | 0  | 0   | 0  | 0  | 0            | 0 | 0 | ) |                  | C  |
| W101       | 0                     | 0 | 0 | 0 | 0 | 0 | 0 | 0 | 0  | 0  | 0   | 0  | 0  | 0            | 0 | 0 | ) |                  | C  |
| W102       | 0                     | 0 | 0 | 0 | 0 | 0 | 0 | 0 | 0  | 0  | 0   | 0  | 0  | 0            | 0 | 0 | ) |                  | C  |
| W103       | 0                     | 0 | 0 | 0 | 0 | 0 | 0 | 0 | 0  | 1  | 0   | 0  | 0  | 0            | 0 | 0 | 5 |                  | 64 |
| W104       | 0                     | 0 | 0 | 0 | 0 | 0 | 0 | 0 | 0  | 1  | 0   | 0  | 0  | 0            | 0 | 0 | 5 |                  | 64 |
| W105       | 0                     | 0 | 0 | 0 | 0 | 0 | 0 | 0 | 0  | 0  | 0   | 0  | 0  | 0            | 0 | 0 | ) |                  | C  |
| W106       | 0                     | 0 | 0 | 0 | 0 | 0 | 0 | 0 | 0  | 0  | 0   | 0  | 0  | 0            | 0 | 0 | ) |                  | C  |
| W107       | 0                     | 0 | 0 | 0 | 0 | 0 | 0 | 0 | 0  | 0  | 0   | 0  | 0  | 0            | 0 | 0 | ) |                  | C  |
| W108       | 0                     | 0 | 0 | 0 | 0 | 0 | 0 | 0 | 0  | 0  | 0   | 0  | 0  | 0            | 0 | 0 |   |                  | C  |

RWw 对应的软元件 W0、W1、W2 共 48 个位表示阀岛通道发生 overload 时 X1 的绿色指示灯是否闪烁,设置为1 时闪烁,0 时常亮;W103、W104、W105 共 48 个位表示阀岛通道是否发生 openload 时 X1 的绿色指示灯是否闪烁,设置为1 时闪烁,0 时常亮。

| ⊙ 软元件名())  | ٧O       |           |   |   |   |   |   |   |   | ~ |   |    | 打  | 开复 | 示 | 格式  | ( <u>I</u> ). |  | 详细 | 条件(I | ) |      | ۲   |    | 监视中     |     |
|------------|----------|-----------|---|---|---|---|---|---|---|---|---|----|----|----|---|-----|---------------|--|----|------|---|------|-----|----|---------|-----|
| ○ 缓冲存储器(M) | 智能<br>号( | s模t<br>U) | 夬 |   |   |   |   |   |   |   |   | 16 | 进制 | J) | 地 | 1址( | <u>A</u> )    |  |    |      |   | .0进制 | 1 ~ |    | 监视停止(S) | 2   |
| 软元件名       | F        | E         | D | С | В | A | 9 | 8 | 7 | 6 | 5 | 4  | 3  | 2  | 1 | 0   |               |  |    | 当前   | 直 |      |     |    |         | 字符串 |
| W0         | 0        | 0         | 0 | 0 | 0 | 0 | 0 | 0 | 0 | 0 | 0 | 0  | 0  | 0  | 0 | 0   |               |  |    |      |   |      |     | C  |         |     |
| W1         | 0        | 0         | 0 | 0 | 0 | 0 | 0 | 0 | 0 | 0 | 0 | 0  | 0  | 0  | 0 | 0   | 1             |  |    |      |   |      |     | C  |         |     |
| W2         | 0        | 0         | 0 | 0 | 0 | 0 | 0 | 0 | 0 | 0 | 0 | 0  | 0  | 0  | 0 | 0   |               |  |    |      |   |      |     | 0  |         |     |
| W3         | 0        | 0         | 0 | 0 | 0 | 0 | 0 | 0 | 0 | 1 | 0 | 0  | 0  | 0  | 0 | 0   |               |  |    |      |   |      |     | 64 | l @.    |     |
| W4         | 0        | 0         | 0 | 0 | 0 | 0 | 0 | 0 | 0 | 1 | 0 | 0  | 0  | 0  | 0 | 0   |               |  |    |      |   |      |     | 64 | e.      |     |
| W5         | 0        | 0         | 0 | 0 | 0 | 0 | 0 | 0 | 0 | 0 | 0 | 0  | 0  | 0  | 0 | 0   |               |  |    |      |   |      |     | 0  |         |     |
| W6         | 0        | 0         | 0 | 0 | 0 | 0 | 0 | 0 | 0 | 0 | 0 | 0  | 0  | 0  | 0 | 0   |               |  |    |      |   |      |     | 0  |         |     |
| W7         | 0        | 0         | 0 | 0 | 0 | 0 | 0 | 0 | 0 | 0 | 0 | 0  | 0  | 0  | 0 | 0   |               |  |    |      |   |      |     | C  |         |     |
| W8         | 0        | 0         | 0 | 0 | 0 | 0 | 0 | 0 | 0 | 0 | 0 | 0  | 0  | 0  | 0 | 0   |               |  |    |      |   |      |     | 0  |         |     |

# 8、Open Modbus TCP 使用案例

### 8.1 LED 指示灯---OMB

| LED 显示                                  |      |                                                                                                    |
|-----------------------------------------|------|----------------------------------------------------------------------------------------------------|
| LED                                     | 显示   | 功能                                                                                                    |
| PS<br>通信协议选择<br>(Protocol<br>Selection) | بلند | 蓝白色LED指示灯闪烁:<br>-此时运行的为Open Modbus TCP协议<br>该指示灯同时也监控着程序的运行状态,若在运<br>行过程中指示灯停止闪烁(常亮或熄灭)则程序可能已<br>停止运行,可以尝试断电重启以解决问题 |
| X1<br>驱动板状态                             | *    | 绿色LED指示灯亮起:<br>-正常运行状态                                                                                              |
|                                         | *    | 绿色LED指示灯闪烁:<br>-诊断状态,有诊断事件发生                                                                                        |
|                                         | *    | 红色LED指示灯亮起:<br>-负载电源欠压(21V,该阈值电压可能会随着负<br>载的不同有轻微区别)                                                                |
|                                         | 0    | LED指示灯熄灭:<br>-未检测到驱动芯片<br>-无负载电源供电                                                                                  |
| X2<br>网络状态                              | *    | 绿色LED指示灯亮起:<br>-网络连接正常                                                                                              |
|                                         | *    | 绿色LED指示灯慢速闪烁:<br>-模块等待分配IP地址<br>绿色LED指示灯快速闪烁:<br>-已分配IP地址,等待连接主站                                                    |
| NF<br>网络状态/网                            | *    | 红色LED指示灯亮起:<br>-网络连接故障或网络总线错误                                                                                       |
| 络故障<br>(Network Failure)                | 0    | LED指示灯熄灭:<br>-网络连接正常                                                                                                |
| TP1/TP2<br>网络连接状态<br>(Link1/Link2)      | *    | 绿色指示灯闪烁:<br>-接收或传输数据                                                                                                |

| 0 | LED指示灯熄灭:<br>-未连接网络 |
|---|---------------------|
|---|---------------------|

#### 8.2 模块使用示例:

(1) 首先通过拨码开关(参考 2.3 小节)或者 DHCP 软件(链接: https://pan.baidu.com/s/12NPfE9H4buQbYJvrOqLxxA?pwd=gjs5)为模块分配 IP 地址。

(2) 以 modscan32 上位机作为主站连接设备。设置要连接的模块的 IP, 并设置数据长

度为6。

| ddress: 00 | 01 Device Id; 1<br>MODBUS Point | Type Number of<br>Valid Slav | f Polls: 0<br>e Responses: 0 |           |              |                   |              |
|------------|---------------------------------|------------------------------|------------------------------|-----------|--------------|-------------------|--------------|
| ength: 6   | 01: COIL STATUS                 | •                            | Reset Ctrs                   |           |              |                   |              |
|            |                                 | 连接的详细 <mark>信息</mark>        |                              |           |              |                   | ×            |
|            |                                 | 使用的                          | 连按:                          |           |              |                   |              |
| Devic      | NOT CONNECTED!                  | **                           | Remote mode                  | usTCP Ser | rver         |                   | •            |
| 001: <     | 0>                              |                              | IF                           | Address:  | 192.168.2.40 |                   |              |
| 002: <     | 0>                              |                              | R.                           | 务端口:      | 502          |                   |              |
| 004: <     | 0>                              | 122                          |                              | 82.00<br> |              |                   |              |
|            | 0>                              | OF ALL NO.                   | 19200                        | +         | 一種件產給樹一      | aza Xi            |              |
|            | 0,2                             | St bi-er:                    |                              | _         | □ 等待从资       | L备CTS             |              |
|            |                                 | 学长限:                         | 18                           |           | DTR 控制:      | 秦川                | -            |
|            |                                 | 奇偶校验:                        | None 无                       | -         | HTS 控制:      | 禁用                |              |
|            |                                 | 停止税;                         | 1                            | -         | 延迟 10        | 「同時后(日            | UTS发射第一个     |
|            |                                 |                              |                              |           | 建设 10        | 1112回<br>03 ms后(1 | ,<br>ATS 释放量 |
|            |                                 |                              |                              |           |              | 后一个字              | 約之前方         |
|            |                                 |                              |                              |           |              |                   |              |

"holding register"的 6 个 word, 共 12 个字节为主站发送给模块的控制数据。其中前 6

个字节共 48 个位控制着阀岛 48 个线圈的状态;后 6 个字节共 48 个位控制着 48 个 线圈在出现 overload 或 openload 事件时 X1 绿色指示灯是否闪烁提示。

|                                                |                                                |                                              | 8 <b>k</b> ?                              |             |               |
|------------------------------------------------|------------------------------------------------|----------------------------------------------|-------------------------------------------|-------------|---------------|
| Address:<br>Lenath:                            | 6                                              | MODBU                                        | JS Point Type                             | Valid Slave | Responses: 39 |
|                                                |                                                |                                              |                                           |             |               |
|                                                |                                                |                                              |                                           |             |               |
| 40001:                                         | <10000                                         | )1000000                                     | 0000>                                     |             |               |
| 40001:<br>40002:                               | <10000                                         | 01000000                                     | 0000>                                     |             |               |
| 40001:<br>40002:<br>40003:                     | <10000<br><00000<br><00001                     | 010000000000000000000000000000000000000      | 0000><br>0000><br>0000>                   |             |               |
| 40001:<br>40002:<br>40003:<br>40004:           | <10000<br><00000<br><00000                     | )1000000<br>)0000000<br>.0000100<br>)0000000 | 0000><br>0000><br>0000><br>0000>          |             |               |
| 40001:<br>40002:<br>40003:<br>40004:<br>40005: | <10000<br><00000<br><00000<br><00000<br><00000 | )1000000<br>00000000<br>.0000100<br>00000000 | 0000><br>0000><br>0000><br>0000><br>0000> |             | C             |

"input register"的 6 个 word, 共 12 个字节为模块发送给主站的通道状态数据。其中前 6 个字节共 48 个位表示通道是否出现 overload (数值为 1 表示事件发生),随后的 6 个字节 共 48 个位表示通道是否出现 openload (数值为 1 表示事件发生)。

| Address:                                       | ● €‡ ⊊<br>₩ 52 @<br>0001             | E E E E E E E E E E E E E E E E E E E             | 1<br>nt Type               | Number of Polls: 65<br>Valid Slave Responses: 65 |
|------------------------------------------------|--------------------------------------|---------------------------------------------------|----------------------------|--------------------------------------------------|
| Length:                                        | b                                    | 04: INPUT REGIST                                  | TER <u>–</u>               | Reset Ctrs                                       |
|                                                |                                      |                                                   |                            |                                                  |
| 30001:                                         | <0000                                | 00000000000                                       | 0>                         |                                                  |
| 30001:<br>30002:                               | <0000                                | 00000000000                                       | 0><br>0>                   | .0                                               |
| 30001:<br>30002:<br>30003:                     | <0000<br><0000<br><0000              | 000000000000000000000000000000000000000           | 0><br>0><br>0>             | .0                                               |
| 30001:<br>30002:<br>30003:<br>30004:           | <00000<br><00000<br><00000           | 00000000000<br>000000000000<br>0000000000000      | 0><br>0><br>0><br>0>       | <u> </u>                                         |
| 30001:<br>30002:<br>30003:<br>30004:<br>30005: | <00000<br><00000<br><00000<br><00000 | 00000000000<br>00000000000<br>00000000000<br>0000 | 0><br>0><br>0><br>0><br>0> |                                                  |

(3) 使用 CODESYS 模拟 Modbus TCP 主站连接模块。 如图所示,在"Ethernet"模块下添加 Modbus TCP 主站和从站,并设置从站的 IP 与模块一致。 按图中所示添加长度为 6 个 word 的输入和输出通道。

| <b>→</b> ‡ :                                                                                                    | K Bethernet Modbus_TC                                                        | P_Slave x 🗑 Device 🍘 typn_1 🍘 EtherCAT_Master 🌾 CTEU_EtherCAT_Modular 🍿 库管理器 🌾 typn 🍏 Modb                                                                                                    |
|----------------------------------------------------------------------------------------------------|------------------------------------------------------------------------------|----------------------------------------------------------------------------------------------------|
| //m86//<br>II Device (CODESYS Control Win V3 x64)<br>- 원란 파노 28년<br>- ② Application                                                                                                    | ▲ 通用 2<br>Modbus从站通道 3                                                       | 名称         访问典型         触发器         读编标         长度         输取过度         写编标         长度         注释           0 Channel 0         Read Equit Registers (回動代码 0-0)         個別, 1#10ms         1549000         6         5490000         6           1 Channel 1         Write Multiple Registers (回動代码 1-0)         個別, 1#10ms         1549000         6         5490000         6 |
| ● デ管理器<br>● 元_FAG (FAG)<br>= 器 任序在置<br>= 愛 ManTask (EC-Tasks)<br>・ 通 R_C_FAG<br>= 愛 Notified formurative (FC-Tasks)                                                                                                    | ModbusK站初始化<br>ModbusTCPSlave参数<br>ModbusTCPSlavelO映射<br>ModbusTCPSlavelCO映射 | 6<br>Modius Channel ×                                                                                                    |
| Control Commodulations (Commodulations)     Control (Commodulations)     Control (Commodulations)     Control (Commodulations)     Control (Control (Commodulations))     Control (Control (Contro (Control (Control (Control (Control (Contro (Control (Control (C | 状态                                                                           | ana<br>会称<br>分詞電型<br>Read Input Registere (現計代目 今)<br>参数器<br>(現計 〜 周期計画(me) 10                                                                                                    |
| * (m) Top (TUCLI-M)     * (m) Top (TUCLI-M)     * (m) Top (TUCLI-M)     * (m) Top (TUCLI-M)     * (m) Top (TUCLI-M)     * (m) TOP (TUCLI-M)     * (m) TUCLI-M     * (m) TUCLI-M     * (m)   |                                                                              |                                                                                                    |
|                                                                                                    |                                                                              | 第2時存著<br>株置 0<br>・<br>・<br>・<br>・<br>・<br>・<br>・<br>・<br>・<br>・<br>・<br>・<br>・                                                                                                    |
|                                                                                                    |                                                                              | 通应()         取消()         4           上6         下8         添加通道         Def                                                                                                    |

设置数据的映射。其中%IX表示数据的输入(模块传输至主站),为阀岛的通道诊断状态。%QX 表示数据的输出(主站传输至模块),用于控制阀岛通道的通断状态和出现事件时,X1绿色 灯是否闪烁。

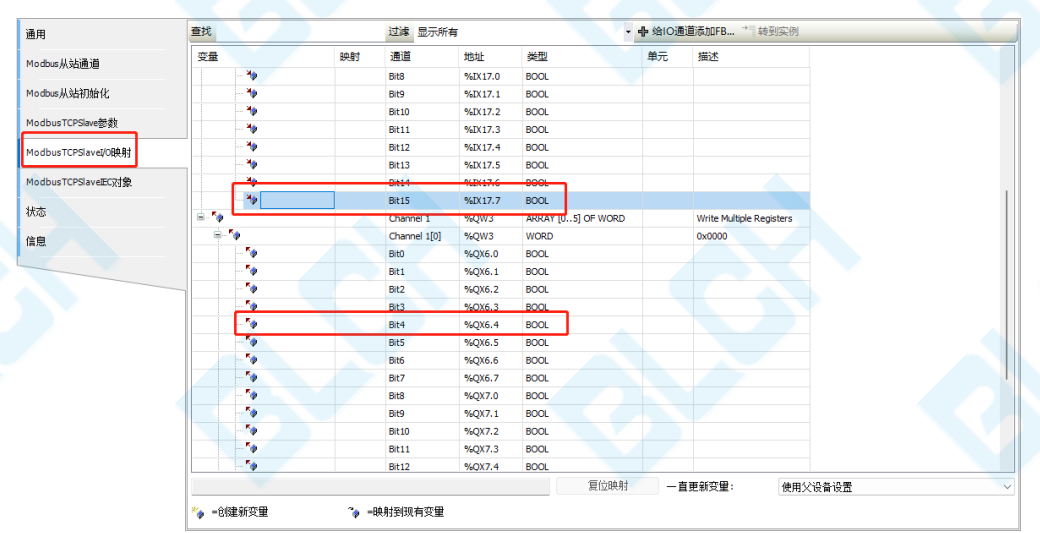

设置完成后启动模拟 PLC 即可看到模块已正常运行,阀岛各通道得到相应的控制。

| Unbled I     Order Distanti (CODECKS Constal Min V2 v64) | · 通用                | 查找    | -  | 过滤 显示所       | 有      |                      | ♣ 给(0    | D通道添加FB → | 转到实例   |                          |
|----------------------------------------------------------|---------------------|-------|----|--------------|--------|----------------------|----------|-----------|--------|--------------------------|
| 中国 PLC 逻辑                                                | Modbus从訪清道          | 变量    | 映射 | 通道           | 地址     | 英型                   |          | 当前值       | 预备值 单元 | 描述                       |
| 🖹 🔘 Application [运行]                                     | 100 Marca           | 8.19  |    | Channel 0    | %IW3   | ARRAY [05] OF WORD   | <u> </u> |           |        | Read Input Registers     |
| 💼 库管理器                                                   | Modbus从站初始化         | ÷-*   |    | Channel 0[0] | %EW3   | WORD                 | 0        | ovload    |        | 0x0000                   |
| PLC_PRG (PRG)                                            | ModbusTCPSlave部款    | 8-19  |    | Channel 0[1] | %IW4   | WORD                 | 0        | ovidad    |        | 0x0001                   |
|                                                          |                     |       |    | Channel 0[2] | %IW5   | WORD                 | 0        |           |        | 0x0002                   |
| - The second                                             | ModbusTCPSlave和O映射  | 1 N N |    | Channel 0[3] | 761970 | WORD                 | 64       |           |        | 0x0003                   |
| B- C S Profinet CommunicationTask (IEC Jasks)            | ModbusTCPSiaveEC21® | 1     |    | Channel 0[5] | 96TW8  | WORD                 | 0        | openioa   | d      | 0x0004                   |
| - B) PN Controller.CommCycle                             |                     | - 10  |    | Channel 1    | %OW3   | ARRAY [0.,5] OF WORD | -        |           |        | Write Multiple Registers |
| Profinet_IOTask (IEC-Tasks)                              | 状态                  |       |    | Channel 1[0] | %QW3   | WORD                 | 514      |           |        | 0x0000                   |
| 😑 😏 🛐 Ethernet (Ethernet)                                | (CD                 | 9-50  |    | Channel 1[1] | %QW4   | WORD                 | 514      | 控制线       | 圈状态    | 0x0001                   |
| 😑 😏 🛗 PN_Controller (PN-Controller)                      | 160a                | 8-59  |    | Channel 1[2] | %QW5   | WORD                 | 514      |           |        | 0x0002                   |
| B 🛆 🗐 typn (VCEU-PN)                                     |                     | P-10  |    | Channel 1[3] | %QW6   | WORD                 | 1        |           |        | 0x0003                   |
| ▲ [] type_1 (/AEM-24)                                    |                     | 8-50  |    | Channel 1[4] | %QW7   | WORD                 |          |           |        | 0x0004                   |
| Control Modbus_TCP_Master (Modbus TCP Master)            |                     | 8-50  |    | Channel 1[5] | %QW8   | WORD                 | 0        |           |        | 0x0005                   |
| Modbus_TCP_Slave (Modbus TCP Slave)                      |                     |       |    |              |        |                      |          | 反生事件      | -町X1灯是 | 合 内 弥 🛛 🕹 🖌              |

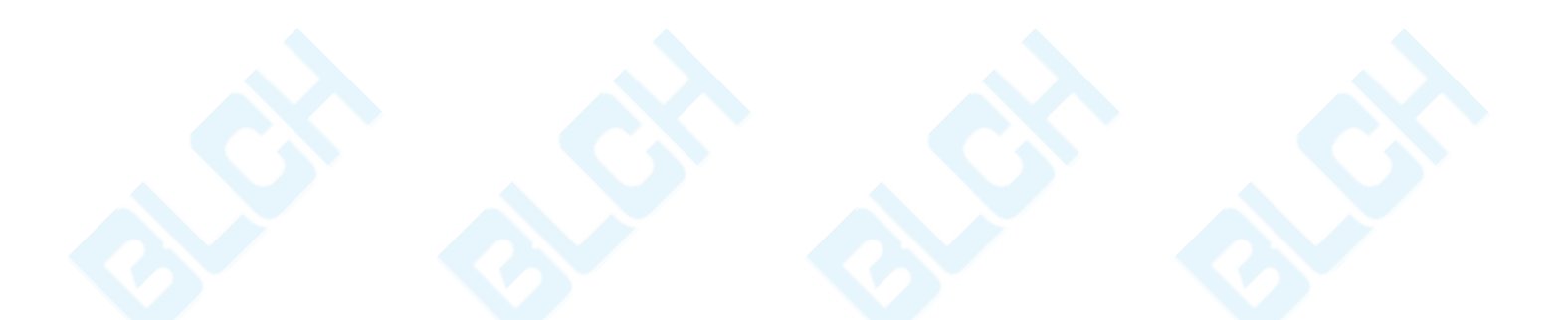

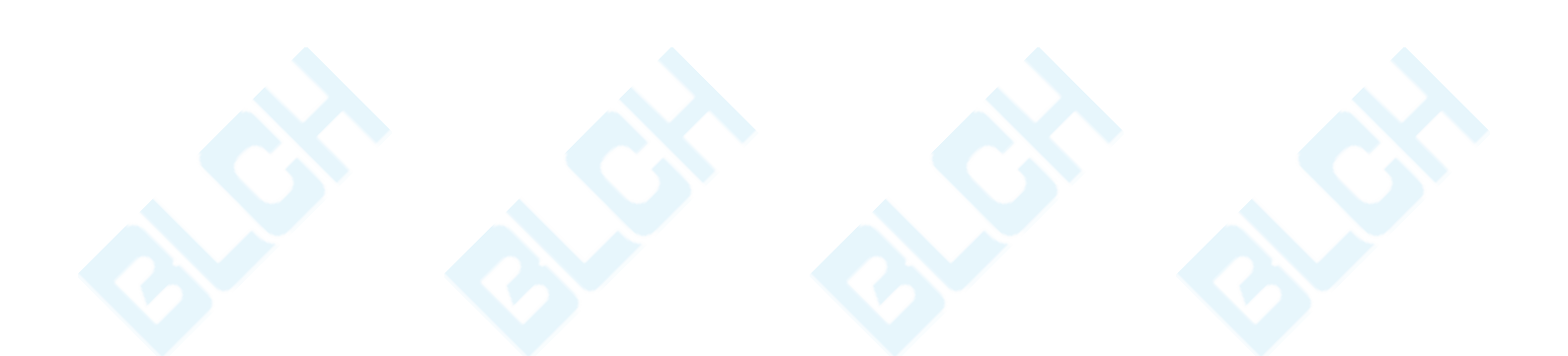

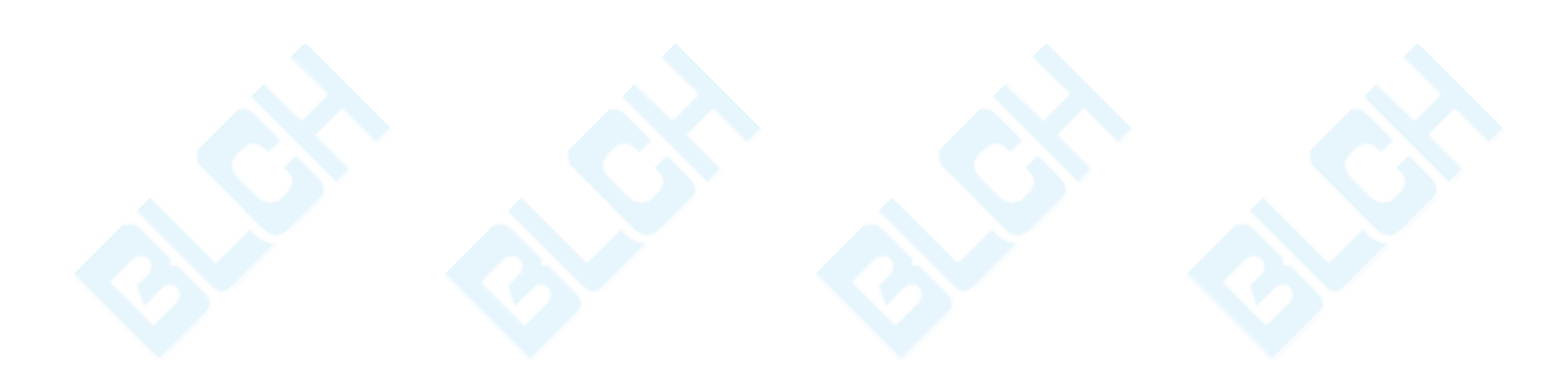